National Project Implementation Unit (NPIU) EdCIL House, Plot No. 18-A, Sector-16 A NOIDA-201301

# **TEQIP III PFMS User Manual**

Jan 2018

INDEX

|     | Title                           | Page Number |  |  |
|-----|---------------------------------|-------------|--|--|
| 1.  | Overview                        | 3           |  |  |
| 2.  | Outline                         | 4           |  |  |
| 3.  | Registration in PFMS            | 5           |  |  |
| 4.  | Account Parent Mapping          | 7           |  |  |
| 5.  | Creating Users                  | 8           |  |  |
| 6.  | Enrollment of Digital Signature | 9           |  |  |
| 7.  | Signatory Configuration         | 15          |  |  |
| 8.  | Account E-payment Activation    | 16          |  |  |
| 9.  | Sign Account Enrollment         | 17          |  |  |
| 10. | Fund Allocation                 | 18          |  |  |
| 11. | Expenditure                     | 18          |  |  |
|     | 1. Adding Vendor                | 19          |  |  |
|     | 2. Payment procedure            | 22          |  |  |
|     | 3. Approving the Expenditure    | 28          |  |  |
|     | 4. Digitally Sign Payment File  | 30          |  |  |
| 12. | Advances                        | 32          |  |  |
| 13. | FAQ                             | 40          |  |  |

# **1.**Overview

Direct Fund Transfer System (DFTS) for TEQIP-III is designed and developed by PFMS team of CGA. This system is based on EAT (Expenditure, Advance & Transfer) module of PFMS. PFMS is a e-payment gateway and using Just-in-time method for funds transfer.

The funds disbursement under TEQIP III is routed through the Public Fund Management System (PFMS). The process of feeding the day to day transactions on the PFMS portal by an agency registered on PFMS, is called expenditure filing and the same has been elaborately explained herein.

#### **Parent Agency**

NPIU is Parent Agency for TEQIP-III project in PFMS. The funds will flow from Central Pool Account (which is bank account maintained by NPIU) to the accounts of the vendors/beneficiary of the institutes directly. **The unique agency code of NPIU is UPGB00001580**. The institute has to select the Parent Agency i.e. NPIU for expenditures wherever asked in PFMS, except in certain cases indicated in module.

# **Child Agency**

All the participating institutions in TEQIP-III project are considered as child agency. There will be no actual transfer of money in the Child Agency's account but all the transactions will be reflected in terms of bank statement only. Virtual allocation would be done by NPIU based on action plan submitted by institute.

#### PURPOSE

Institutions under TEQIP III make payments towards the implementation cost of Project from the Central Pool Account. The purpose of this document is to serve as a reference document for the institutions in understanding the steps involved in expenditure filing.

2) Outline

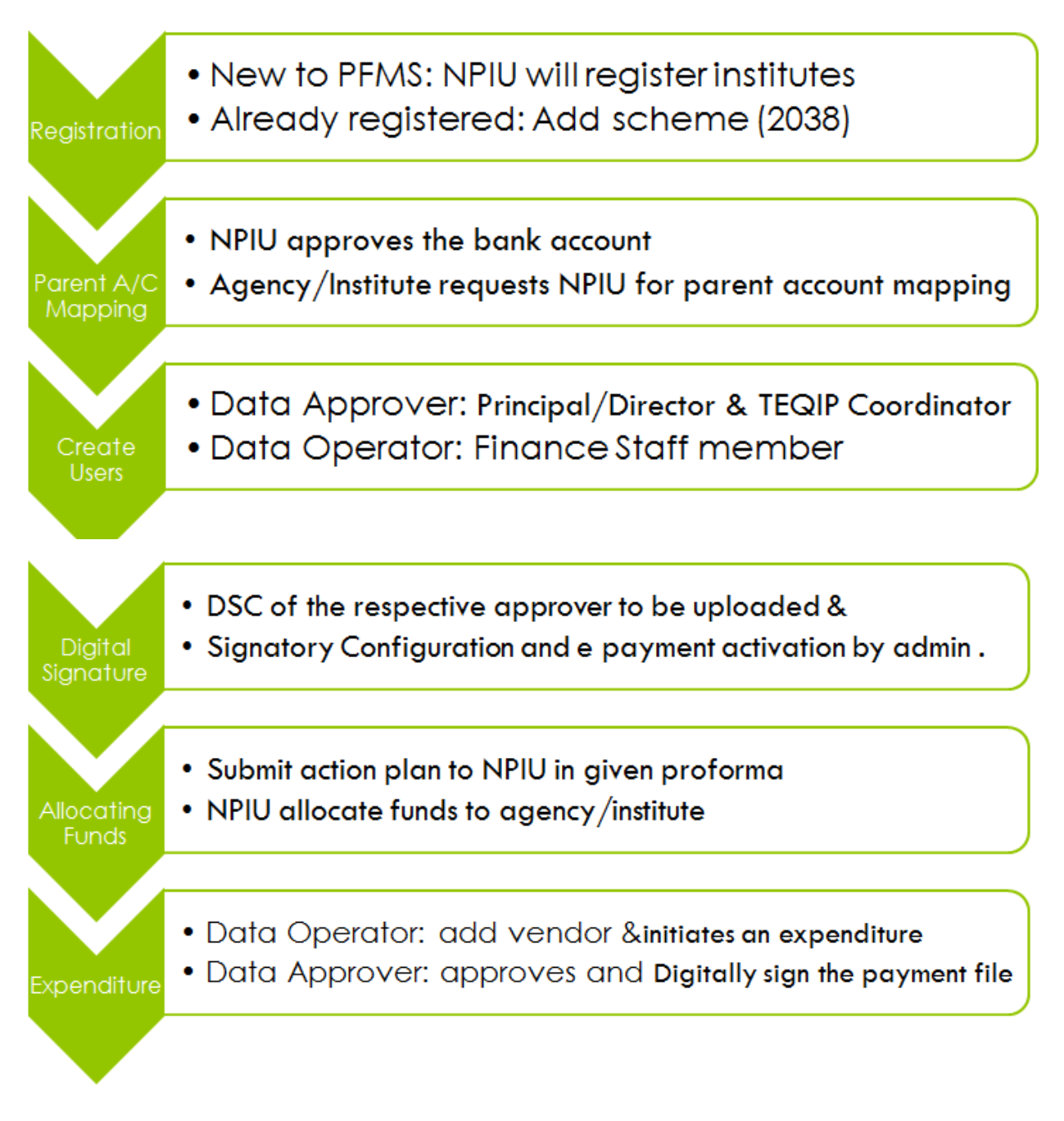

# Table 1: Flowchart of steps involved in flow of funds through PFMS underTEQIP III

# 3) Registration in PFMS

There are two types of institutes:

- A. Institutes who have never been registered on PFMS.
- B. Institutes who were already registered on PFMS.

# **Procedure of Registration for Type A:**

For the institutes who are totally new, the registration is done by NPIU.

The institute need to submit following four documents in soft copy as well as hard copy to the NPIU:

- 1. Institute details with Bank Account duly filled through this form <u>https://goo.gl/forms/qHx8nIKwSJEOKmyh2</u>
- 2. Institute registration certificate
- 3. Bank Authorization
- 4. Cancelled cheque

After confirmation of details and registration by NPIU, the institute gets login Id and password for Admin account for signing in the PFMS.

#### **Procedure of Registration for Type B:**

For the institutes who are already registered will have to submit the same four documents in hard copy as well as soft copy as described in Type A.

The institutes of Type B already have login Id and password which they can use to login and add the scheme for TEQIP-III i.e. 2038 by following the below procedure:

- 1. Login into <u>https://pfms.nic.in</u>
- 2. Click on My Scheme
- 3. Click on Register new Scheme
- 4. Enter Scheme Code 2038
- 5. Select TECHNICAL EDUCATION QUALITY IMPROVEMENT PROJECT OF GOI (EAP) CS [2038]
- 6. Click on 3rd bullet of Select Funding Agency ( I will receive funds from this agency)
- 7. Click on Search option
- 8. Enter unique code UPGB00001580 and select National Project Implementation Unit
- 9. Enter Bank details
- 10. Enter Bank Account No.
- 11. Enter Agency Name as per Bank
- 12. Click on Agency Account Scheme Component Mapping
- 13. Click (+) symbol of Bulk option
- 14. Click (+) symbol of Improving Quality & Equity in Focus States option

a. (for 1.1 institutions) Select ONLY Institutional development grants to institutes in focus

States & Faculty reforms. (as indicated in figure 1 below)

b. (for 1.2 institutions)Click (+) symbol of Widening the impact through ATUs/AUs option (as indicated in figure 2 below)

c. (for 1.3 institutions) Select ONLY Twinning Arrangements (as indicated in figure 3 below)

| Scheme Compone                | ents:                                                                                                    | Search                  |
|-------------------------------|----------------------------------------------------------------------------------------------------|-------------------------|
|                               | Save                                                                                                    |                         |
| 🖃 🗹 Bulk                      |                                                                                                    |                         |
|                               | quity in Focus States                                                                                            |                         |
| I 🗄 🗹 Institutional devel     | opment grants to institutes in focus States &                                                                    | Faculty reforms         |
| 🕀 🗌 Widening the impa         | act through ATUS/AUS                                                                                             | Contraction Contraction |
| 🖼 🗌 Twinning arrangem         | ients                                                                                                    |                         |
| T System Level Strength       | pening Sector Governance and Performance                                                                         |                         |
| System Lever Strengt          | lening, sector dovernance and renormance                                                                         |                         |
|                               |                                                                                                    |                         |
| inistry of Finance            | Welcome:<br>User Type: AGENCYADM<br>Agency: National Project Implementation Unit (I<br>Financial Year: 2017-2018 | NPIU)                   |
|                               |                                                                                                    | ×                       |
|                               |                                                                                                    |                         |
| Agency<br>Scheme Componen     | Account Scheme Component Mapping                                                                                 | n                       |
|                               |                                                                                                    |                         |
|                               | Save                                                                                                    |                         |
| Bulk                          | ity in Focus States                                                                                              |                         |
| - Institutional develop       | ment grants to institutes in focus States & Faculty reform                                                       | s                       |
| 🕂 🗹 Widening the impact       | through ATUs/AUs                                                                                                 |                         |
| tt- U Twinning arrangeme      | nts                                                                                                    |                         |
| an an official care of engine |                                                                                                    |                         |

Figure 2: for 1.2 institutions Leave the other components unchecked as indicated above

| Scheme Components:                       | Search                                     |
|------------------------------------------|--------------------------------------------|
|                                          |                                            |
| 5                                        |                                            |
| 5                                        | Save                                       |
|                                          |                                            |
| proving Quality & Equity in Focus States | s                                          |
| Institutional development grants to ins  | stitutes in facus Chates & Easulty reforms |
| insutational development grants to ins   | stitutes in focus states & racuity reforms |
| Widening the impact through ATUs/AU      | s                                          |

Figure 3: for 1.3 institutions Leave the other components unchecked as indicated above

15. Click on Save

# 4) Account Parent Mapping

After getting login id and password for Admin account, the institute has to do account parent mapping by following the below steps:

- 1. Go to My Schemes.
- 2. Click on Agency Account Parent Mapping.
- 3. The following window will open

| 🖬 Inde X 📓 Face X 🔹                 | 2 Gm x 🔳 Hd x 🤇                                   | Gim X          | 5m × 🗅 5m × 1             | 🕝 Gor 🗴 🕝 Gor X             | 🜀 🔤 🗡 🗋 🕨                                                                                            | 4h × = NIC × 🖸 C          | en 🛛 🗋 http:// | Bharti - | - 61 ×                             |
|-------------------------------------|---------------------------------------------------|----------------|---------------------------|-----------------------------|----------------------------------------------------------------------------------------------------|---------------------------|----------------|----------|------------------------------------|
| ← → C ① 🔒 Secure                    | https://pfms.nic.in/Agen                          | cy/AgencyPar   | rentAccountMapping.aspx   |                             |                                                                                                    |                           |                | Q        | ☆ 👳 🗄                              |
| Public Fina<br>@/e Controller 6     | ancial Managemen<br>ieneral of Accounts, Ministry | t System       | -PFMS                     |                             | Nelsumei georadinist<br>Iser Type: AGENCYADH<br>Igency: Government Engli<br>Imancial Year: 2017-2018 | neering College, Raipur   | 1              | , lance  | edenint] Logent<br>Stange Password |
| AdhocReports                        | 6                                                 |                |                           | Request for Ag              | ency Parent Acc                                                                                      | ount                      |                |          |                                    |
| Bharatifosh Reports 🔅 🖓             |                                                   |                |                           |                             |                                                                                                    |                           |                |          |                                    |
| Home                                |                                                   |                | Scheme                    | * Technical Education Quali | ty Improvement Program                                                                               | me c <u>Select Scheme</u> |                |          |                                    |
| E-Payment D                         |                                                   |                | Parent Agency Name        | 0.08                        |                                                                                                    | Select Agency.            |                |          |                                    |
| Health Hodule D                     |                                                   |                |                           | 500                         |                                                                                                    |                           |                |          |                                    |
| Reports                             |                                                   |                | Parent Agency Unique Code | upgb00001580                |                                                                                                    |                           |                |          |                                    |
| Hy Detaile D                        |                                                   |                |                           |                             | Same Panes                                                                                           |                           |                |          |                                    |
| Hasters D                           |                                                   |                |                           |                             | annial lanand                                                                                        |                           |                |          |                                    |
| Hy Schemes () H                     | lanage                                            | : In Bank      | Account Number            | Bank Detail                 | Balance                                                                                              | Status                    | Requester      | Approver | Action                             |
| Agencies D B                        | egister New Scheme                                | Ivian Netlocal | 3762002500035759          | PUNDAS NATIONAL BANK-       | 54599114.00                                                                                          | Approved                  | Remarks        | Remarks  |                                    |
| Hy Funds D Se                       | chame Allocation                                  | station Unit   |                           | NOIDA, SECTOR - 18          |                                                                                                    |                           |                |          |                                    |
| Transfers D A                       | pprove Acc. for Deactivation                      | inglementation | 37020021000+6450          | PUNJAB NATIONAL BANK        | 0.00                                                                                                 |                           |                |          |                                    |
| Advances D W                        | www.Scheme.Component                              | -              |                           |                             |                                                                                                    |                           |                | 1        |                                    |
| Scheme Allocation D Se              | cheme Components                                  |                |                           |                             | Submit                                                                                               |                           |                |          |                                    |
| Expenditures D D                    | eactivate Scheme/Bank Acc.                        |                |                           |                             |                                                                                                    |                           |                |          |                                    |
| Bank D &                            | annix Acc.Parent Mazama                           |                |                           |                             |                                                                                                    |                           |                |          |                                    |
| Register/Track Issue A              | pprove Parent Acc. Happing                        | Y MCC.Parent M | apping [                  |                             |                                                                                                    |                           |                |          |                                    |
| Misc. Deduction Filing              |                                                   |                |                           |                             |                                                                                                    |                           |                |          |                                    |
| https://phns.nic.in/Agency/AgencyPa | erentAccountMapping.arpx                          |                |                           |                             |                                                                                                    |                           |                |          |                                    |
| 💼 swayam prabha.pdf                 |                                                   |                |                           |                             |                                                                                                    |                           |                |          | × Ile work                         |
| : 📉 🍙                               | D n 0                                             |                |                           |                             |                                                                                                    |                           | 2              | 400.0    | 1413                               |

Figure 4: Agency Account Parent mapping

4) Enter the two details, scheme as 2038 and unique agency code as UPGB00001580 and click on search button.

5) Select the account with name as "Central Project Advisor National Project Implementation Unit" and account number "3702002100031759" and write "Request for approval" in Requester Remarks.

6) Click on Submit button.

The NPIU will get this request and approve it.

# 5) Creating Users

Every institute with Admin login Id and password should create three users:

- 1. **Data Operator:** who will enter the details of any expenditure.
- 2. **Data Approver:** Two users of this type should be created who will approve any expenditure, one being the Director/Principal ("Finance Officer" in case of ATUs) and other TEQIP coordinator.

For creating users, following are the steps:

1. Go to Masters, then Users, then Add new.

| S SW × M TEC × E                    | TE( × 💙 🛆 pfr × 💙 📃 PFI × 💙 🛆 My × 💙                                      | $\land$ Me × $\checkmark$ $\blacksquare$ IIT_ × $\checkmark$ $\blacksquare$ Sec × $\checkmark$ $\blacksquare$ | CP. × 🔚 Sta × 🗋 NP × 🤅 im; ×                                                                                               | ⓒ car × ि Cr∈ × Bharti = छ ×           |
|-------------------------------------|---------------------------------------------------------------------------|----------------------------------------------------------------------------------------------------|----------------------------------------------------------------------------------------------------|----------------------------------------|
| ← → C 🏠 🔒 Secure                    | https://pfms.nic.in/ImplementingAgency/Use                                | rs/CreateAgencyUser.aspx                                                                                      |                                                                                                    | ☆ 🖷 🗄                                  |
| Public F<br>D/o Controlle           | inancial Management System<br>er General of Accounts, Ministry of Finance | (formerty CPSMS)                                                                                              | Welcome: gecradmin1<br>User Type: AGENCYADM<br>Agency: Government Engineering College, Raipur<br>Financial Year: 2017-2018 | (gecradmin1) Logout<br>Change Password |
| AdhocReports                        |                                                                           | Create Agency User                                                                                            |                                                                                                    |                                        |
| BharatKosh Reports                  | Type of User:                                                             | Select V                                                                                                    |                                                                                                    |                                        |
| Home                                | First Name:                                                               |                                                                                                    |                                                                                                    |                                        |
| E-Payment                           | Last Name:                                                                |                                                                                                    |                                                                                                    |                                        |
| Health Module                       | Email:                                                                    |                                                                                                    |                                                                                                    |                                        |
| Reports                             | Phone No:<br>Mobile No:                                                   |                                                                                                    |                                                                                                    |                                        |
| My Details                          |                                                                           |                                                                                                    |                                                                                                    |                                        |
| Masters                             | Users D Manage                                                            | haracters).                                                                                                   |                                                                                                    |                                        |
| My Schemes                          | Bulk Customization                                                        | Submit Cancel                                                                                                 |                                                                                                    |                                        |
| Agencies D                          | DSC Management D Create N                                                 | ew Agency User                                                                                                |                                                                                                    |                                        |
| My Funds                            | Add Master Project                                                        |                                                                                                    |                                                                                                    |                                        |
| Transfers                           | Vendors D                                                                 |                                                                                                    |                                                                                                    |                                        |
| Advances                            | Agency Wise Allocation                                                    |                                                                                                    |                                                                                                    |                                        |
| Scheme Allocation                   |                                                                           |                                                                                                    |                                                                                                    |                                        |
| Expenditures                        |                                                                           |                                                                                                    |                                                                                                    |                                        |
| Bank /                              |                                                                           |                                                                                                    |                                                                                                    |                                        |
| Misc. Deduction Filing              |                                                                           |                                                                                                    |                                                                                                    |                                        |
| https://pfms.nic.in/ImplementingAge | ncy/Users/CreateAgencyUser.aspx                                           |                                                                                                    |                                                                                                    |                                        |
|                                     | 🔟 🔅 🜻 🔍                                                                   |                                                                                                    | State of the second second second second second second second second second second second second second second             | (?) ^ †îi ♦ ⊗ ⊠ 14:29<br>09-09-2017    |

Here select the type of user as "Agency data operator" and fill the other details and that person will get login Id and password for his/her respective account on the given email Id.

In the same way, select user as "Agency data approver" and select level as "Level 1" and fill the rest of the details.

#### 6) Enrollment of DSC (Digital Signature Certificate)

The digital signature of Director/Principal and TEQIP coordinator is required.

Make sure that the institute is uploading the digital signature through Internet Explorer browser only.

Following steps to be followed with respective login Id and password of Director/Principal and TEQIP coordinator:

- 1. Login with the ID of Director/Principal (Finance Officer in case of ATUs)
- 2. Click on Masters, then DSC Management, and then enrolled DSC.

| S SV × M TE × E                                              | TE X 🛕 pf X 📕 PF X 🗅 UI X 🛆 M X 🛆 M X 🗏 Tr X 🗏 III X 🗏 SE X 🗏 CI X 🗷 SE X 🖒 NI X 🕲 in X 🕲 ce X 💷 💷 X                                                                                                    |  |  |  |  |  |
|--------------------------------------------------------------|----------------------------------------------------------------------------------------------------|--|--|--|--|--|
| ← → C 🏠 🔒 Secu                                               | e https://pfms.nic.in/DigitalSignature/EnrolledDigitalSignature.aspx 📩 🖉                                                                                                    |  |  |  |  |  |
| Public<br>D/o Contr                                          | Public Financial Management System-PFMS       Welcome: Prof. Raman Parti         User Type: ACENCYADM       Juser Type: ACENCYADM         D/o Controller General of Accounts, Ministry of Finance       General Controller CPANS)                                                                                                    |  |  |  |  |  |
| AdhocReports                                                 | List Of Enrolled Digital Signature                                                                                                    |  |  |  |  |  |
| BharatKosh Reports                                           | Þ                                                                                                    |  |  |  |  |  |
| Home                                                         | Note : 1) To Activate rejected signature, Enroll again.       2) Pending approval request will be approved by "                                                                                                    |  |  |  |  |  |
| E-Payment                                                    |                                                                                                    |  |  |  |  |  |
| Health Module                                                | Page Sizer 10 Total Count:0                                                                                                    |  |  |  |  |  |
| Reports                                                      | No Record Found                                                                                                    |  |  |  |  |  |
| My Details                                                   |                                                                                                    |  |  |  |  |  |
| Masters                                                      | D Users D                                                                                                    |  |  |  |  |  |
| My Schemes                                                   | D Bulk Customization D                                                                                                    |  |  |  |  |  |
| Agencies                                                     | DSC Management         D         Enrolled DSC                                                                                                    |  |  |  |  |  |
| My Funds                                                     | Add Master Project         Apple Enrolled DSC                                                                                                    |  |  |  |  |  |
| Transfers                                                    | Vendors         D         DeActivate DSC                                                                                                    |  |  |  |  |  |
| Advances                                                     | Agency Wise Allocation                                                                                                    |  |  |  |  |  |
| Scheme Allocation                                            |                                                                                                    |  |  |  |  |  |
| Expenditures                                                 |                                                                                                    |  |  |  |  |  |
| Bank                                                         |                                                                                                    |  |  |  |  |  |
| Register/ Track Issue                                        |                                                                                                    |  |  |  |  |  |
| Misc. Deduction Filing<br>https://ofms.nic.in/DigitalSignatu | D. Venceled Digital Signature asox                                                                                                    |  |  |  |  |  |
| J 📄 🗘                                                        | Image: Second second second |  |  |  |  |  |

3) Now click on Digital Certificate Enrollment Button.

The following prerequisites will be required for this step:

- Updated Java Version, for this google the "Java Download" and download it. a.
- b.

After downloading, run the Java and open configure Java. Click on "Security" tab and click on "edit the site list" and add "https://pfms.nic.in" as shown c. in following figure:

| Java Control Panel                                                                               |                                                                       |
|--------------------------------------------------------------------------------------------------|-----------------------------------------------------------------------|
| General Update Java Security Advanced                                                            |                                                                       |
| 🔽 Enable Java content in the browser                                                             |                                                                       |
|                                                                                                  |                                                                       |
| Security level for applications not on the Exception                                             | on Site list                                                          |
| 🔗 Very High                                                                                      |                                                                       |
| Only Java applications identified by a certifi<br>ard only if the certificate can be verified as | icate from a trusted authority are allowed to run,<br>not revoked.    |
| (a) High                                                                                         |                                                                       |
| Java applications identified by a certificate the revocation status of the certificate can       | from a trusted authority are allowed to run, even if not be verified. |
| Exception Site List                                                                              |                                                                       |
| Applications launched from the sites listed belo                                                 | ow will be allowed to run after the appropriate security              |
| https://164.100.129.32/                                                                          | <u> </u>                                                              |
| https://pfms.nic.in                                                                              | - Edit Site List                                                      |
|                                                                                                  |                                                                       |
| Rest                                                                                             | ore Security Prompts   Manage Certificates                            |
|                                                                                                  |                                                                       |
|                                                                                                  |                                                                       |
|                                                                                                  |                                                                       |

d) Now go to "Advanced" tab and select "Show Console" in java console as shown below:

| General Update Java Security Advanced     |   |
|-------------------------------------------|---|
|                                           |   |
| Debugging                                 | - |
| - Enable tracing                          |   |
| Enable logging                            |   |
| Shew applet life cycle exceptions         |   |
| Java console                              |   |
| Show console                              | E |
|                                           |   |
| O Bo not start console                    |   |
| Default Java for browsers                 |   |
| Microsoft Internet Exporer                |   |
|                                           |   |
| Shortcut Creation                         |   |
|                                           |   |
| Always allow if hinted                    |   |
| (C) Frompt user                           |   |
| <ul> <li>Prompt user if hinted</li> </ul> |   |
| 💮 Never allow                             |   |
| JNLP File/MIME Association                |   |
| Always allow                              |   |
| O Frompt user                             |   |
| () Never allow                            |   |
| Application Installation                  |   |
| Install if hinted                         |   |
|                                           |   |
| Install if hinted and shortcut            |   |
| Never install                             |   |
| Secure Execution Environment              |   |

Figure 8: Click on Show console

4) Now click on "Digital Signature Enrollment" and if it shows processing for a long time, please download the "Digital Signature Installer" whose link will be given on right hand side.

5) After that again click on "Digital Signature Enrollment", it will ask a lot permission for breaking the security, allow them all.

Java Pop-Up Screen 1

| Security Warn       | ing              |                              |              | -                 | - Margaria    |                |      | X    |
|---------------------|------------------|------------------------------|--------------|-------------------|---------------|----------------|------|------|
| Do you<br>The conne | want to e        | C <b>ontinu</b><br>s website | e?           | ed.               |               |                |      |      |
|                     | 7                | Website:                     | https://164  | . 130. 129. 32: 4 | 43            |                |      |      |
| Note: The<br>Mor    | e certificate is | ; not valid a<br>n           | nd cannot be | used to verify    | / the identit | y of this webs | ite. |      |
|                     |                  |                              |              |                   |               | Continue       | Ca   | ncel |

Figure 9: Click on Continue in the Java Security Warning

#### Java Pop-Up screen 2

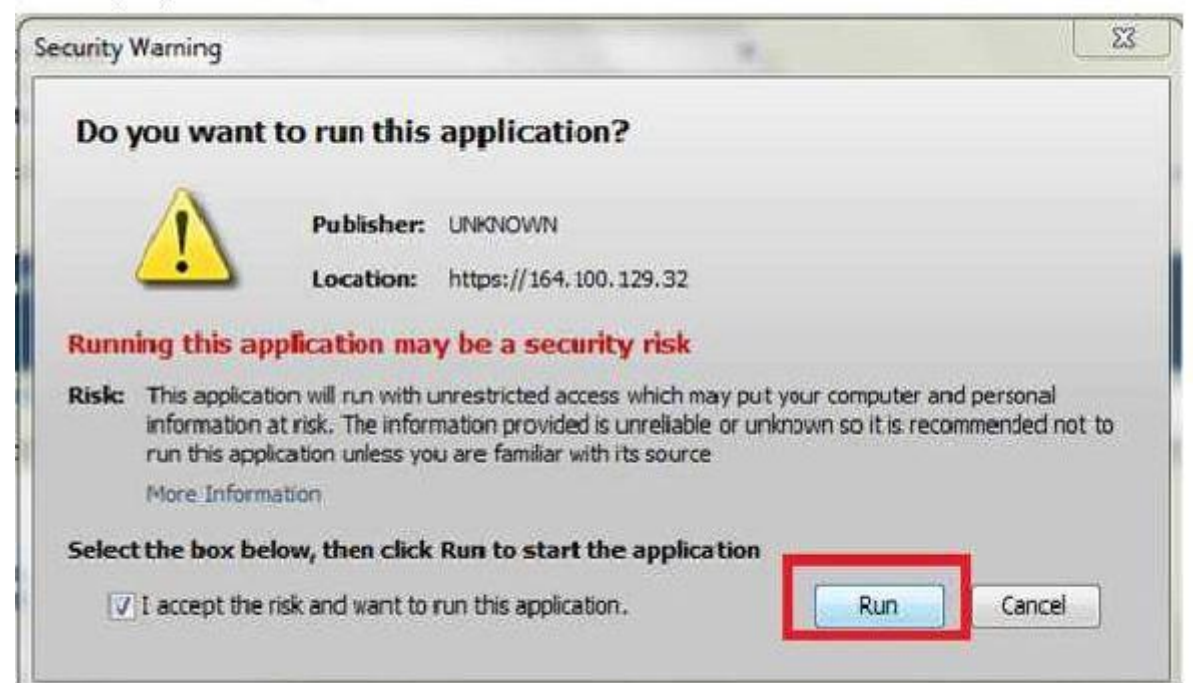

#### Figure 10: Clicking on Run button

Java Pop-Up screen 3

| Disale sector billion and a sector being being and                                                                                                    |                                                                                                    |
|----------------------------------------------------------------------------------------------------|----------------------------------------------------------------------------------------------------|
| Block potentially unsafe components from being run?                                                                                                    |                                                                                                    |
| Application: com.cpsms.applets.SignerApplet                                                                                                    |                                                                                                    |
| Java has discovered application components that could indicate a security<br>concern. Contact the application vendor to ensure that it has not been tam<br>with. | pered                                                                                                    |
| Block Don't                                                                                                    | Block                                                                                                    |
|                                                                                                    | Application: com.cpsms.applets.SignerApplet<br>Java has discovered application components that could indicate a security<br>concern. Contact the application vendor to ensure that it has not been tarm<br>with. |

Figure 11: Click on Don't Block in the Java Security Warning

| ecurity Warning |                                |                        |                          | X          |
|-----------------|--------------------------------|------------------------|--------------------------|------------|
| Do you w        | ant to run this appli          | ication?               |                          |            |
|                 | An unsigned applicat           | tion from the location | below is requesting perm | nission to |
| <u>_!</u>       | Location: https://164.         | 100.129.32             |                          |            |
| More Informa    | tion                           |                        |                          |            |
| Click Cancel    | to stop this app or Run to all | ow it to continue.     |                          |            |
|                 |                                |                        |                          |            |
|                 |                                |                        |                          | Consel     |
|                 |                                |                        | L                        | Cancel     |

Figure 12: Click on Continue in the Java Security Warning

6) Now it will ask to select the certificate and enter the pin which would have been provided by the vendor during making of digital certificate.

7) After successful upload of digital signature, it will show a console "Enroll successfully".

8) Now, It will show a button of "View Certificate Details and Proceed for Enrollment" click on it and there select the scheme as 2038 and select "Digitally sign Beneficiary List" in the purpose and finally click on enroll button.

| 2                        | Central I<br>Do Controller | Plan Scheme Monitoring<br>General of Accounts, Ministry of Finance | g System                          | Walcone: govind ma<br>User Type: AGENCYD<br>Agency: asagkerala<br>Finandul Yean: 2012- | nral<br>3A<br>2013             | (nsapheralada) Logor<br>Change Password |
|--------------------------|----------------------------|--------------------------------------------------------------------|-----------------------------------|----------------------------------------------------------------------------------------|--------------------------------|-----------------------------------------|
| Nome                     |                            |                                                                    | 7                                 | Digital Signature Enrollment                                                           |                                |                                         |
| E Payment                | D                          |                                                                    | View Co                           | rtificate Ortails and Proceed for Enrollment                                           |                                |                                         |
| Masters<br>My Schemes    | D<br>D                     | Serial<br>Number:                                                  | 36F0F0F304871118F6                |                                                                                        |                                |                                         |
| Agencies                 | D                          | Certificate<br>Valid From                                          | 18/04/2013                        | Certificate Valid Upto                                                                 | 17/04/2015                     |                                         |
| Ny Funds                 | D                          | Enrolment<br>Valid From                                            | (10400 D                          | Enrollment Valid Upto                                                                  | 17042012                       |                                         |
| Transfors                | 0                          | Owners<br>Natres                                                   | KATTUR LEENA                      |                                                                                        |                                |                                         |
| Advances<br>Essenditures | P                          | Owners<br>Organization                                             | NIC                               |                                                                                        |                                |                                         |
| Back                     | D                          | Owners<br>Organization<br>Units                                    | ACCOUNTS INFORMATICI DEVISIO      | s                                                                                      |                                |                                         |
| Misc. Deduction Fil      | ing D                      | Lissuer<br>(rganization:                                           | National Informatics Cartra       |                                                                                        |                                |                                         |
| Excel Data Upload        | D                          |                                                                    | Scheme: 1955-National Scoal Assis | ance Programme including Art 👻 Perposet 🛛                                              | Digitally sign beneficary list | * Add                                   |
|                          |                            |                                                                    | -                                 | Scheme                                                                                 | Purpose                        | Action                                  |
|                          |                            |                                                                    | 1365-National Social Assistance   | Programme including Anagume (NSAP)                                                     | Digitally sign beneficary list | X                                       |
|                          |                            |                                                                    | B                                 | nroll Back                                                                             |                                |                                         |

Figure 13: Clicking on "Enroll" button

A message will be displayed "Digital signature enrolled successfully".

# 7) Signatory Configuration

After successfully upload of Digital signature of Director/Principal (Finance Officer) and TEQIP coordinator, the institute need to login with Admin Id and password and follow the below steps:

- 1. Go to "Bank", then select "Signatory Configuration"
- 2. Now select the scheme as 2038 and select Agency type as "parent agency", enter the agency unique code as "UPGB00001580", then select the account number shown.
- 3. Now enter the following details for TEQIP coordinator: minimum amount as Rs.1 and maximum amount as Rs.5,00,000 and No. of level as 1. Now click on "+" button and enter details of TEQIP coordinator and date of the validity of digital signature and click on save button.

4. Enter the same details for Director/Principal (Financial Officer in case of ATUs) with minimum amount as Rs.5,00,001 to maximum amount as Rs.50,00,000 and level as 1. Follow the same procedure for filling the details of Director/Principal.

| S SW/ M TEQ E TEQ             | 🔺 pfm   | PFM            | <b>D</b> : × | 🔺 My i           | 🔺 Mes       | 🖃 Trip     | E IIT_E     | Seci              | Е СРА      | 🖃 Star     |             | G imp     | G can        |             | New Tat     | New Tal      |             | Bharti                | - 0             | x                 |
|-------------------------------|---------|----------------|--------------|------------------|-------------|------------|-------------|-------------------|------------|------------|-------------|-----------|--------------|-------------|-------------|--------------|-------------|-----------------------|-----------------|-------------------|
| ← → C 🏠 🔒 Secure              | https:/ | //pfms.nic.in  | /Adminis     | stration/Ac      | countValio  | dation/Sig | natoryReg   | gistration.a      | ispx       |            |             |           |              |             |             |              |             |                       | ☆ 💩             |                   |
| BharatKosh Reports            | Note    | · Only they    |              | unte will        | appoard     | n this n   | ago whi     | h aro ac          | tivatod f  | or E-Dav   | mont Di     | aital Mo  | do           |             |             |              |             |                       |                 | ^                 |
| Home                          | Note    | . Only thos    | Se Acco      | unts win         | appear c    | m uns p    | age wind    | .n are ac         | tivateu i  | UI E-Pay   | ment Di     | gitai Mu  | ue.          |             |             |              |             |                       |                 |                   |
| E Doument                     |         |                |              |                  |             | Scheme :   | 2038 - TECH | INICAL EDU        | CATION QU  | ALITY IMPR | OVEMENT     | PROJECT C | IF GOI (EAP  | ) CS        | •           |              |             |                       |                 |                   |
| U                             |         |                |              | Agen<br>Enter Ac | ency Uniqu  | choice:    | Upob000015  | Parent Agen<br>80 | cy         |            |             |           |              |             |             | Get          | 1           |                       |                 |                   |
| Health Module                 |         |                |              |                  | Account !   | Number :   | 3702002100  | 031759 - PU       | NJAB NATIC | NAL BANK   |             |           | T            |             |             |              |             |                       |                 |                   |
| Reports                       |         |                |              |                  |             |            |             |                   |            |            |             |           |              |             |             |              |             | _                     |                 |                   |
| My Details                    |         | Mi             | inimum       | Amount(          | Per Batch   | )          |             | Maximu            | Im Amoui   | nt(Per Ba  | tch)        |           |              | No. Of Le   | vel         |              | 1           | _                     |                 |                   |
| Masters D                     |         |                |              | 1                |             |            |             |                   | 50000      | 10         |             |           |              | 1           |             |              | 1           |                       |                 |                   |
| My Schemes                    |         |                |              |                  |             |            | 1           |                   |            |            |             | 1         |              |             |             | 1            |             |                       |                 |                   |
| Agencies D                    |         |                |              | 500001           |             |            |             |                   | 50000      | 00         |             |           |              | 1           |             |              | /           |                       |                 |                   |
| My Funds                      |         |                | _            |                  |             |            |             |                   |            |            |             |           |              |             |             |              |             |                       |                 |                   |
| Transfers D                   |         |                |              |                  |             |            |             |                   |            |            |             |           |              |             |             |              | Add         |                       |                 |                   |
| Advances D                    |         |                |              |                  |             |            |             |                   |            |            |             |           |              |             |             |              |             |                       |                 |                   |
| Scheme Allocation             |         |                |              |                  |             |            |             |                   |            |            |             |           |              |             |             |              |             |                       |                 |                   |
| Expenditures D                |         |                |              |                  |             |            |             |                   |            |            |             |           |              |             |             |              |             |                       |                 |                   |
| Bank D                        | Inter   | Bank Transfe   | r i          | D                |             |            |             |                   |            |            |             |           |              |             |             |              |             |                       |                 |                   |
| Register/ Track Issue         | Manag   | ge Invalid Acc | ounts        |                  |             |            |             |                   |            |            |             |           |              |             |             |              |             |                       |                 |                   |
| Misc. Deduction Filing        | Manag   | ge Inter Bank  | Transfer     |                  |             |            |             |                   |            |            |             |           |              |             |             |              |             |                       |                 |                   |
| Utilisation Certificate       | Enrol   | Account DSC    |              | Aleren 1         |             |            |             |                   |            |            |             |           |              |             |             |              |             |                       |                 |                   |
| Accounting System Integration | Recon   | ciled Transac  | tions        |                  |             |            |             |                   |            |            |             |           |              |             |             |              |             |                       |                 |                   |
| Bank Printing Templates       | Signat  | tory Configura | ation        | Signator         | v Configura | tion       |             |                   |            |            |             |           | attaci//afaa | nic in (Adm | inistration | (Account)/   | lidation/Si | anoton ( <sup>P</sup> | aistration a    | 5 P.Y             |
|                               | M       |                | <b>(</b>     |                  | w           | PB         | <u></u>     |                   | Ŗ          |            | TO D 11 O O | COTCH AN  | nupsi//pim   | smcin/Adm   |             | <b>?</b> - 1 | i .nl 🕸     |                       | 16:5<br>09-09-2 | 59x<br>53<br>2017 |

Figure 14: Setting signatory configuration

#### 8) Activate Account E-Payment

- 1. Institute will login with Admin Id and password, select "bank", then "Account Activation Epayment"
- 2. There select the scheme as 2038 and enter the account number of the institute or select the account from the table of the institute
- 3. Select "EPaymentDigitalSignature" from the Account Activation Type and click on submit button.

|                                | Centra<br>O/o Contro | 1 P<br>ller G | lan Scl<br>eneral of A | heme Monitori<br>ccounts, Ministry of Fin | ing System                                    | Welcome: nsapkerala<br>Use: Type: ACENCYADM<br>Agenty: nsapkerala<br>Finandial Year: 2012-2013 |                |                                                           |  |  |  |  |
|--------------------------------|----------------------|---------------|------------------------|-------------------------------------------|-----------------------------------------------|------------------------------------------------------------------------------------------------|----------------|-----------------------------------------------------------|--|--|--|--|
| Home                           |                      |               |                        |                                           |                                               | Activation of bank account                                                                     |                |                                                           |  |  |  |  |
| E-Payment MGN<br>Manage Paymen | IREGA<br>nt Advice   | Þ<br>Þ        |                        |                                           | Scheme: * Nation                              | tal Social Assistance Programme including Anapurna (NSAP) [1365]                               | Select Scheme  |                                                           |  |  |  |  |
| E Payment<br>HOPE              |                      | D             |                        |                                           |                                               | Search Account Activation for Epayment                                                         |                | Total no of records: 1                                    |  |  |  |  |
| Sanctions                      |                      | D             | Select                 | Account Number                            | Bank -Branch<br>IFSCCode                      | UniqueCode-AgencyName-<br>AgencyNameAsPerBankRecord                                            | Effective Date | e Account Activation Type                                 |  |  |  |  |
| Reports                        |                      |               | 0                      | 12452526351                               | ALLB-AGRA-HOTEL CLER<br>SHIRAZ<br>ALLA0210061 | K KLER00000202-nsapkerala-nsap                                                                 | 19/07/2013     | -Select-                                                  |  |  |  |  |
| My Details                     |                      | Þ             |                        |                                           |                                               | Submit                                                                                         |                | EPaymentUsingPrintAdvice<br>EPaymentUsingDigitalSignature |  |  |  |  |
| Nasters                        |                      | D             |                        | 1 2                                       |                                               | Account pending for Activation Approval<br>No record found                                     |                | EPaymentUsingDigitalSignatu                               |  |  |  |  |

# 9) Sign Account Enrolment File

- 1. Institute will login with respective login Ids of Director/Principal and TEQIP coordinator.
- 2. Go to "Bank" then "Enrol Account DSC"
- 3. Click on the checkbox and click on "Sign Enrolment File"

| Public F<br>D/o Controlle | inancial<br>r General of | Managem<br>Accounts, Minist | ent System-PF  | MS<br><sub>TSMN</sub> |                   | Welcome: VINAY KAJLA<br>User Type: AGENCYDA<br>Agency: National Disast<br>Financial Year: 2016-20 | ter Management Auti<br>17 | harity                   | 1                   | [NDMA2] Logout<br>Change Password |
|---------------------------|--------------------------|-----------------------------|----------------|-----------------------|-------------------|---------------------------------------------------------------------------------------------------|---------------------------|--------------------------|---------------------|-----------------------------------|
| Home                      |                          |                             |                |                       | Sign Acco         | unt Enrolment File                                                                                |                           |                          |                     |                                   |
| Scholarship Management D  |                          |                             |                |                       |                   |                                                                                                   |                           |                          |                     |                                   |
| HOPE D                    | -                        |                             |                | Namei                 | VINAY KAJLA       |                                                                                                   |                           |                          |                     |                                   |
| E-Payment D               | Check                    | Bank Name                   |                |                       | Sa                | mple File Details                                                                                 |                           |                          |                     | Sign                              |
| Health Module             |                          | STATE BANK OF<br>INDIA      | Account Number | Minimum<br>Amount     | Maximum<br>Amount | Signatory Level                                                                                   | From Date                 | ToDate                   | Signatory<br>Status | The Party State                   |
| Sanctions D               |                          |                             | 34439417785    | 1.00                  | 25000000.00       | 1                                                                                                 | 4/27/2016 12:00:00<br>AM  | 3/31/2017<br>12:00:00 AM | Active              | Sign Enroment Pile                |
| Reports                   |                          |                             |                | (d)                   |                   |                                                                                                   |                           |                          |                     |                                   |
| Implementing Agency       |                          |                             |                |                       | Signed Acc        | ount Enrolment File                                                                               |                           |                          |                     |                                   |
| Agency Master Data        | -                        |                             |                |                       |                   |                                                                                                   |                           |                          |                     |                                   |
| Agency Schemes            |                          |                             |                |                       | 10                | Record Found                                                                                      |                           |                          |                     |                                   |
| Other Agencies            |                          |                             |                |                       |                   |                                                                                                   |                           |                          |                     |                                   |
| Funds D                   |                          |                             |                |                       |                   |                                                                                                   |                           |                          |                     |                                   |
| Fund Transfers D          |                          |                             |                |                       |                   |                                                                                                   |                           |                          |                     |                                   |
| Fund Advances             |                          |                             |                |                       |                   |                                                                                                   |                           |                          |                     |                                   |
| Fund Expenditures         |                          |                             |                |                       |                   |                                                                                                   |                           |                          |                     |                                   |
| Bank D                    |                          |                             |                |                       |                   |                                                                                                   |                           |                          |                     |                                   |
| Register/ Track Issue     |                          |                             |                |                       |                   |                                                                                                   |                           |                          |                     |                                   |
| Tax Deduction Filing      |                          |                             |                |                       |                   |                                                                                                   |                           |                          |                     |                                   |

Figure 16: Selecting radio button and clicking on "Sign Enrolment File" button

# **10) Fund Allocation**

- 1. Login with Admin Id and password.
- 2. Go to masters, then "Agency wise Allocation"
- 3. Select the scheme as 2038 and quarter.

4. If the action plan of an institute has been uploaded, it will show the allocated amount in that particular quarter.

| S SW/ M TEQ III TEQ      | 🔺 pfm: 📕 PFM 🕒 I X 🔺 Myl 🛆 Mes 📕 Trip 🗏 IIT_I 🗏 Sec: 🗏 CPA 🗮 Star 🕒 NPI 🕲 imp 🎯 can 🕒 NPI New Tai New Tai 👘 Bharti 🔲 👘                                                                                                    | x            |
|--------------------------|----------------------------------------------------------------------------------------------------|--------------|
| ← → C 🏠 🔒 Secure         | https://pfms.nic.in/GXLUpload/ExcelUploadData.aspx?activityType=h360TZGAUOs%3d                                                                                                    |              |
| Public F<br>D/a Controll | Financial Management System-PFMS         Welcome: Prof. Raman Parti<br>User Type: A GENY TOAL<br>Agency: J J WANHARLAL NERRU GOVERNMENT ENGINEERING COLLEGE<br>Financial Year: 2017-2018         [Ingec2015] Los<br>Charge Pasty | gout<br>vord |
| AdhocReports             |                                                                                                    | 1            |
| BharatKosh Reports       | D Upload Agency Expenditure Allocation                                                                                                    |              |
| Home                     | Scheme : 2038 - TECHNICAL EDUCATION QUALITY IMPROVEMENT PRC •                                                                                                    |              |
| E-Payment                | Quarter: July-Sep V                                                                                                    |              |
| Health Module            | Expenditure Amount : 4,300,000.00                                                                                                    |              |
| Reports                  | Balance for Allocation : 0.00                                                                                                    |              |
| My Details               | Check Amount for Allocation :*                                                                                                    |              |
| Masters                  | Excel_Based_AgencyExpenditureA   Excel_Based_AgencyExpenditureA                                                                                                    |              |
| My Schemes               | Bulk Customization                                                                                                    |              |
| Agencies D               | DSC Management                                                                                                    |              |
| My Funds                 | Add Master Project                                                                                                    |              |
| Transfers                | Vendors D                                                                                                    |              |
| Advances D               | Agency Wise Allocation pinal and status file only for last 90 days                                                                                                    |              |
| Scheme Allocation        | Agency Wise Allocation                                                                                                    |              |
| Expenditures             |                                                                                                    |              |
| Bank                     |                                                                                                    |              |
| Register/ Track Issue    |                                                                                                    |              |
| Misc. Deduction Filing   | D.<br>■UploadData.asox?activitvTvpe=h360TZGAUOs=                                                                                                    |              |
|                          | E E E E E E E E E E E E E E E E E E E                                                                                                    | 15<br>2017   |

Figure 17: Clicking on Agency wise Allocation

# **11) Expenditure**

Institutes may utilise the allocated funds for payment to vendors for their product/services, payment of TA/DA or salary/remuneration to the faculties/experts, scholarship/reimbursement to the students etc., aforesaid expenditures may be booked in PFMS through the appropriate ways mentioned below:

- A. Payment to a vendor/faculty/student
- B. Payment to a group of vendors/faculties/students
- C. Creating/settling Advance

#### **Adding Vendor**

- 1. Login with Data Operator Id and password
- 2. Go to "Masters>Vendors", click on "Add New"

| M FW: can we cre 🗙 💧 pfms                                                | manual - 🗙 🔲 docs.google.co                          | × FMS manual - ×           | IPIU :: Nation: 🗙 🗋 Central Plan Se                                                                   | 🗙 🗋 www.facebook 🗙 讨             | 🕼 Settings 🛛 🗙 | Θ      | - 0                      | ×                |
|--------------------------------------------------------------------------|------------------------------------------------------|----------------------------|----------------------------------------------------------------------------------------------------|----------------------------------|----------------|--------|--------------------------|------------------|
| $\leftarrow$ $\rightarrow$ C $\blacksquare$ Secure   https://example.com | ://pfms.nic.in/Default.aspx                          |                            |                                                                                                    |                                  |                |        | 무 ☆                      | 6                |
| Public Fir<br>D/a Controller                                             | nancial Managemen<br>General of Accounts, Ministry ( | f Finance (formerty CPSMS) | Welcome: Prof. Raman Pa<br>User Type: AGENCYADM<br>Agency: JAWAHARLAL NE<br>Financial Year: 2017-2018 | rti<br>HRU GOVERNMENT ENGINEERIN | G COLLEGE      |        | [jngec2015]<br>Change Pa | Logout<br>ssword |
| AdhocReports                                                             |                                                      |                            |                                                                                                    |                                  |                |        |                          |                  |
| BharatKosh Reports 🛛 🖒                                                   |                                                      |                            | Prof. Raman Pa                                                                                        | arti                             |                |        |                          |                  |
| Home                                                                     |                                                      |                            |                                                                                                    |                                  |                |        |                          |                  |
| E-Payment                                                                |                                                      |                            |                                                                                                    |                                  |                |        |                          |                  |
| Health Module                                                            |                                                      |                            |                                                                                                    |                                  |                |        |                          |                  |
| Reports                                                                  |                                                      |                            |                                                                                                    |                                  |                |        |                          |                  |
| My Details                                                               |                                                      |                            |                                                                                                    |                                  |                |        |                          |                  |
| Masters                                                                  | Users 👂                                              |                            |                                                                                                    |                                  |                |        |                          |                  |
| My Schemes                                                               | Bulk Customization                                   |                            |                                                                                                    |                                  |                |        |                          |                  |
| Agencies                                                                 | DSC Management                                       |                            |                                                                                                    |                                  |                |        |                          |                  |
| My Funds D                                                               | Add Master Project                                   |                            |                                                                                                    |                                  |                |        |                          |                  |
| Transfers                                                                | Vendors D                                            | Manage                     |                                                                                                    |                                  |                |        |                          |                  |
| Advances D                                                               | Agency Wise Allocation                               | Add New                    |                                                                                                    |                                  |                |        |                          |                  |
| Scheme Allocation                                                        |                                                      | Upload Vendors Data        |                                                                                                    |                                  |                |        |                          |                  |
| Expenditures                                                             |                                                      |                            |                                                                                                    |                                  |                |        |                          |                  |
| Bank D                                                                   |                                                      |                            |                                                                                                    |                                  |                |        |                          |                  |
| Register/ Track Issue                                                    |                                                      |                            |                                                                                                    |                                  |                |        |                          |                  |
| Misc. Deduction Filing                                                   | v/VendorBeneficiaryManagement/A                      | dNewVendorBeneficiary.aspx |                                                                                                    |                                  |                |        |                          |                  |
| O Type here to search                                                    | ı Q                                                  | e 📮 🕨 😵 (                  | 9 🖸 📴 🖤                                                                                               |                                  |                | ^ 단 13 | 4:58 PM<br>9/9/2017      | 5                |

Figure 18: Clicking on "Add New" for adding new vendor

- 2) A new page "Create Vendor" will open.
- 3) Select "Type" as "Personal" for students/faculty and "Commercial" for Vendors respectively

| M FW: can we                      | ve create 🗙 人 🝐                   | pfms manual - Go: 🗙 🔲 docs.google.com                               | n 🗙 📃 PFMS manual - G                  | 🛛 🗙 🕒 NPIU :: National Pr 🗙 🕒 Create Vendor/Ber 🗙                                                                           | 🗱 Settings 🛛 🗙     | Θ        | - 0 ×                                 |
|-----------------------------------|-----------------------------------|---------------------------------------------------------------------|----------------------------------------|----------------------------------------------------------------------------------------------------|--------------------|----------|---------------------------------------|
| $\leftrightarrow$ $\Rightarrow$ C | Secure   http                     | os://pfms.nic.in/ImplementingAgency/Ve                              | ndor Beneficiary Manageme              | nt/AddNewVendorBeneficiary.aspx                                                                                             |                    |          | ☆ 🕄 :                                 |
| 2                                 | <b>Public Fi</b><br>D/o Controlle | inancial Management Sys<br>r General of Accounts, Ministry of Finan | (formerly CPSMS)<br>CE                 | Welcome: Prof. Raman Parti<br>User Type: ACENCYADM<br>Agency: JAWAHARLAL NEHRI GOVERNMENT ENGI<br>Financial Year: 2017-2018 | NEERING COLLEGE    |          | [jngec2015] Logout<br>Change Password |
| AdhocReports                      |                                   |                                                                     |                                        | Create Vendor                                                                                                    |                    |          |                                       |
| BharatKosh Rep                    | ports D                           | Туре:                                                               | Personal 🔻                             | Name:                                                                                                    |                    |          |                                       |
| Home                              |                                   | Date of Birth (DD/MM/YYYY):                                         | Personal<br>Commercial                 | Father/Husband Name:                                                                                                    |                    |          |                                       |
| E-Payment                         | D                                 | Aadhaar Number:                                                     | Samll Business Finanace                |                                                                                                    |                    |          |                                       |
| Health Module                     | Þ                                 | PAN Number:                                                         | NGO<br>Govt Official - Imprest Advance |                                                                                                    |                    |          |                                       |
| Reports                           |                                   | Address1:                                                           | Departmental officer                   | Adress2:                                                                                                    |                    |          |                                       |
| My Details                        | Þ                                 | City:                                                               |                                        | Address3:                                                                                                    |                    |          |                                       |
| Masters                           | ,<br>D                            | Country:                                                            | INDIA 🔻                                | State:                                                                                                    | HIMACHAL PRADESH V |          |                                       |
| Mu Cshomos                        | V<br>N                            | District:                                                           | MANDI                                  | Pin Code:                                                                                                    |                    |          |                                       |
| my schemes                        | V                                 | Mobile No:                                                          |                                        | Not Available Phone No:                                                                                                    |                    |          |                                       |
| Agencies                          | V                                 | Email:                                                              |                                        |                                                                                                    |                    |          |                                       |
| My Funds                          | Þ                                 |                                                                     |                                        | Bank Details                                                                                                    |                    |          |                                       |
| Transfers                         | D                                 |                                                                     | Bank Name:                             | Select Bank                                                                                                    |                    |          |                                       |
| Advances                          | Þ                                 |                                                                     | (                                      | ,                                                                                                    |                    |          |                                       |
| Scheme Allocati                   | tion D                            |                                                                     | Account No:                            |                                                                                                    |                    |          |                                       |
| Expenditures                      | D                                 |                                                                     | ADD BANK DE                            | TAILS                                                                                                    |                    |          |                                       |
| Bank                              | D                                 |                                                                     |                                        |                                                                                                    |                    |          |                                       |
| Register/ Track                   | k Issue                           |                                                                     |                                        | Save Reset Back                                                                                                    |                    |          |                                       |
| Misc. Deduction                   | n Filing D                        |                                                                     |                                        |                                                                                                    |                    |          |                                       |
| 🖬 О Ту                            | vpe here to searc                 | ch 📮 🤤                                                              |                                        | ) 🖓 📴 🚾 😈                                                                                                    |                    | ^ ঢ় ₪ ঀ | 5:28 PM<br>9/9/2017                   |

Figure 19: Selecting "Personal" in "Type" drop down list

| M FW: can we create X 🙆 pfms manual - Go X 🔲 docs.google.com X 🔚 PFMS manual - Go X 🕒 NPIU :: National P X 🗅 Create Vendor/Ber X 💠 Settings X 🔔 O - O X                                                                                                    |                                                                  |                                        |                                                                                                    |                          |                    |                                       |  |  |
|----------------------------------------------------------------------------------------------------|------------------------------------------------------------------|----------------------------------------|----------------------------------------------------------------------------------------------------|--------------------------|--------------------|---------------------------------------|--|--|
| $\leftrightarrow$ $\rightarrow$ C $\blacksquare$ Secure   http://www.secure.com/alternative-secure.com/alternative-secure.com | s://pfms.nic.in/ImplementingAgency/Ve                            | ndor Beneficiary Manageme              | nt/AddNewVendorBeneficiary.aspx                                                                                   |                          |                    | ☆ 😒 :                                 |  |  |
| Public Fi<br>D/o Controller                                                                                                    | nancial Management Sys<br>General of Accounts, Ministry of Finan | (formerty CPSMS)<br>CE                 | Welcome: <b>Prof. Raman Parti</b><br>User Type: AGENCYADM<br>Agency: JAWAHARLAL NEHR<br>Financial Year: 2017-2018 | U GOVERNMENT ENGINEERING |                    | [jngec2015] Logout<br>Change Password |  |  |
| AdhocReports                                                                                                    |                                                                  |                                        | Create Vendor                                                                                                    |                          |                    |                                       |  |  |
| BharatKosh Reports                                                                                                    | Туре:                                                            | Commercial •                           |                                                                                                    | Name:                    |                    |                                       |  |  |
| Home                                                                                                    | PAN Number:                                                      | Personal<br>Commercial                 |                                                                                                    | ServiceTaxNo:            |                    |                                       |  |  |
| E-Payment                                                                                                    | TIN Number:                                                      | Samil Business Finanace                | ercial                                                                                                    | TAN Number:              |                    |                                       |  |  |
| Health Module                                                                                                    | Address1:                                                        | NGO<br>Govt Official - Imprest Advance |                                                                                                    | Adress2:                 |                    |                                       |  |  |
| Reports                                                                                                    | City:                                                            | Departmental officer                   |                                                                                                    | Address3:                |                    |                                       |  |  |
| My Details                                                                                                    | Country:                                                         | INDIA V                                |                                                                                                    | State:                   | HIMACHAL PRADESH V |                                       |  |  |
| Masters D                                                                                                    | District:                                                        | MANDI                                  |                                                                                                    | Pin Code:                |                    |                                       |  |  |
| My Schemes D                                                                                                    | Mobile No:                                                       |                                        | Not Available                                                                                                    | Phone No:                |                    |                                       |  |  |
| Agencies                                                                                                    | Email:                                                           |                                        |                                                                                                    |                          |                    |                                       |  |  |
| My Funds                                                                                                    |                                                                  |                                        | Bank Details                                                                                                    |                          |                    |                                       |  |  |
| Tapasfars                                                                                                    |                                                                  | Bank Name:<br>(Enter minir             | mum 4 characters to search Bank)                                                                                  | Select Bank              |                    |                                       |  |  |
| Advances                                                                                                    |                                                                  |                                        |                                                                                                    |                          |                    |                                       |  |  |
| Advances (                                                                                                    |                                                                  | Account No:                            |                                                                                                    |                          |                    |                                       |  |  |
| Scheme Allocation                                                                                                    |                                                                  | ADD BANK                               | DETAILS                                                                                                    |                          |                    |                                       |  |  |
| Expenditures                                                                                                    |                                                                  |                                        |                                                                                                    |                          |                    |                                       |  |  |
| Bank D                                                                                                    |                                                                  |                                        | Save                                                                                                    | eset Back                |                    |                                       |  |  |
| Register/ Track Issue                                                                                                    |                                                                  |                                        |                                                                                                    |                          |                    |                                       |  |  |
| Misc. Deduction Filing                                                                                                    |                                                                  |                                        |                                                                                                    |                          |                    | -                                     |  |  |
| • O Type here to searc                                                                                                    | h 📮 🧲                                                            |                                        | 🤊 🖓 📑 🛄                                                                                                    |                          | ^                  | <sup>5:29 PM</sup>                    |  |  |
| 0                                                                                                    |                                                                  | 71                                     |                                                                                                    |                          |                    | 3/3/2017                              |  |  |

4) Go to "Masters>Vendors", click on "Manage"

| M FW: can we create X 🖉 pfms manual - Go X 🔲 docs.google.com X 📑 PFMS manual - Go X 🕒 NPIU :: National Pr X 🗅 Create Vendor/Be: X 💠 Settings X 👘 O X |                               |                                                       |                            |                            |                                                                                                    |                          |                    |       |                                       |              |
|----------------------------------------------------------------------------------------------------|-------------------------------|-------------------------------------------------------|----------------------------|----------------------------|----------------------------------------------------------------------------------------------------|--------------------------|--------------------|-------|---------------------------------------|--------------|
| ← → C 🔒 Sec                                                                                                    | cure   http                   | os://pfms.nic.in/ImplementingAg                       | ency/Ve                    | endor Beneficiary Manageme | ent/AddNewVendorBeneficiary.aspx                                                                            |                          |                    |       | ☆ 🕄                                   | :            |
|                                                                                                    | <b>iblic F</b> i<br>Controlle | inancial Managemen<br>r General of Accounts, Ministry | i <b>t Sys</b><br>of Finar | (formerly CPSMS)           | Welcome: Prof. Raman Parti<br>User Type: AGENCYADM<br>Agency: JAWAHARLAL NEHRL<br>Financial Year: 2017-2018 | J GOVERNMENT ENGINEERING |                    |       | r <b>ec2015</b> ] Log<br>Change Passw | iout<br>ford |
| AdhocReports                                                                                                    |                               |                                                       |                            |                            | Create Vendor                                                                                               |                          |                    |       |                                       |              |
| BharatKosh Reports                                                                                                    | Þ                             |                                                       | Type:                      | Commercial •               |                                                                                                    | Name:                    |                    |       |                                       |              |
| Home                                                                                                    |                               | PAN N                                                 | umber:                     |                            |                                                                                                    | ServiceTaxNo:            |                    |       |                                       |              |
| E-Payment                                                                                                    | ⊳                             | TIN N                                                 | umber:                     |                            |                                                                                                    | TAN Number:              |                    |       |                                       |              |
| Health Module                                                                                                    | Þ                             | Ado                                                   | dress1:                    |                            |                                                                                                    | Adress2:                 |                    |       |                                       |              |
| Reports                                                                                                    |                               |                                                       | City:                      |                            |                                                                                                    | Address3:                |                    |       |                                       |              |
| My Details                                                                                                    | Þ                             | C                                                     | ountry:                    | INDIA 🔻                    |                                                                                                    | State:                   | HIMACHAL PRADESH V |       |                                       |              |
| Masters                                                                                                    | Þ                             | Users D                                               | istrict:                   | MANDI                      |                                                                                                    | Pin Code:                |                    |       |                                       |              |
| My Schemes                                                                                                    | Þ                             | Bulk Customization                                    | ile No:                    |                            | U Not Available                                                                                             | Phone No:                |                    |       |                                       |              |
| Agencies                                                                                                    | Þ                             | DSC Management                                        | Email:                     |                            |                                                                                                    |                          |                    |       |                                       |              |
| My Funds                                                                                                    | Þ                             | Add Master Project                                    |                            |                            | Bank Details                                                                                                |                          |                    |       |                                       |              |
| Transfers                                                                                                    |                               | Vendors                                               | Manao                      | Bank Name:                 | imum 4 characters to search Bank)                                                                           | Select Bank              |                    |       |                                       |              |
| Advances                                                                                                    | Þ                             | Agency Wise Allocation                                | Add N                      | Mapage Vendors/ Be         | eneficiaries I                                                                                              |                          |                    |       |                                       |              |
| Scheme Allocation                                                                                                    | Þ                             |                                                       | Unlow                      | Wendors Data               |                                                                                                    |                          |                    |       |                                       |              |
| Expenditures                                                                                                    | Þ                             |                                                       | opioat                     | K                          | (DETAILS                                                                                                    |                          |                    |       |                                       |              |
| Bank                                                                                                    | D.                            |                                                       |                            |                            |                                                                                                    |                          |                    |       |                                       |              |
| Register / Track Jone                                                                                                    | V                             |                                                       |                            |                            | Save                                                                                                    | eset Back                |                    |       |                                       |              |
| Miss Deduction Filing                                                                                                    | N                             |                                                       |                            |                            |                                                                                                    |                          |                    |       |                                       |              |
| https://pfms.nic.in/Impler                                                                                                    | mentingAge                    | ncy/VendorBeneficiaryManagement/N                     | lanageVe                   | endorBeneficiary.aspx      |                                                                                                    |                          |                    |       |                                       | -            |
| O Type he                                                                                                    |                               | ch 📮                                                  | e                          | 🔚 F 😪 🔇                    | 9 P 陸 👯 💵                                                                                                   |                          |                    | 🗜 🐑 🕁 | 5:29 PM<br>9/9/2017                   | 3            |

Figure 21: Click on "Manage Vendor" to see the existing details of a particular vendor 5) A new page "Manage Vendor" will open.

6) Refer the "Bank status" and "Account Status" to check if the vendor is added successfully or not. If the bank status is shown either "send to bank" or "pending", then the institute need to wait for it to get approved by bank.

| M FW: can we create 🗙 🔥                                                                                                    | pfms manual - Got 🗙 🗸 🔚                            | docs.google.com                     | 🗙 🖉 🖻 PFMS manual - Go 🗙 🗸 🕒                                                    | NPIU :: National Pr                                                                                                    | 🗋 Manage Vendo                        | r/B 🗙 🎗 🇱 Settings | ×               |        | Θ –                | 0                               | ×        |  |
|----------------------------------------------------------------------------------------------------|----------------------------------------------------|-------------------------------------|---------------------------------------------------------------------------------|----------------------------------------------------------------------------------------------------|---------------------------------------|--------------------|-----------------|--------|--------------------|---------------------------------|----------|--|
| $\leftrightarrow$ $\rightarrow$ C $\bullet$ Secure   http://www.secure.com/action/action/actio | os://pfms.nic.in/Impleme                           | ntingAgency/Vendo                   | rBeneficiaryManagement/Manag                                                    | eVendorBeneficiary.                                                                                                    | aspx                                  |                    |                 |        |                    | ☆ 😒                             | :        |  |
| Public F<br>D/o Controlle                                                                                                    | <b>inancial Manag</b><br>er General of Accounts, M | ement Syster<br>linistry of Finance | m-PFMS<br>(formerly CPSMS)                                                      | Welcome: <b>Prof. Raman</b><br>User Type: <b>AGENCYAD</b><br>Agency: <b>JAWAHARLAL</b><br>Financial Year: <b>2017-2</b> ( | Parti<br>M<br>NEHRU GOVERNMENT<br>D18 | ENGINEERING COLLE  | GE              |        |                    | ec2015] Logou<br>Change Passwor | ut<br>rd |  |
| AdhocReports                                                                                                    |                                                    |                                     |                                                                                 | Manage Ve                                                                                                    | ndor                                  |                    |                 |        |                    |                                 |          |  |
| BharatKosh Reports                                                                                                    |                                                    | Se                                  | arch criteria: Vendors registered by n                                          | a: Vendors registered by me.                                                                                              |                                       |                    |                 |        |                    |                                 |          |  |
| Home                                                                                                    |                                                    | v                                   | endor Name:                                                                     | ame:                                                                                                    |                                       |                    |                 |        |                    |                                 |          |  |
| E-Payment                                                                                                    |                                                    |                                     | Jnique Code:                                                                    |                                                                                                    |                                       |                    |                 |        |                    |                                 |          |  |
| Health Module                                                                                                    |                                                    | Acco                                | unt Number:                                                                     |                                                                                                    |                                       |                    |                 |        |                    |                                 |          |  |
| Reports                                                                                                    |                                                    |                                     | Search Export To                                                                | Excel Reset Bac                                                                                                    | k                                     |                    |                 |        |                    |                                 |          |  |
| My Details                                                                                                    | Name                                               | Vendor Type                         | Contact Detail                                                                  | Unique Code                                                                                                    | Account<br>Number                     | Created By         | Created<br>Date | Status | Bank<br>Status     | Account                         | 11       |  |
| Masters                                                                                                    | <u>Ajay Kumar</u>                                  | Personal                            | Asst. Professor, Mech. Engg. JNGEC<br>ajaysonkhla@gmail.com                     | VAHPMA00002983                                                                                                    | 2528000100140074                      | jngec2015          | 20/07/2017      | None   | Success in<br>Bank | Active                          | 1        |  |
| Agencies                                                                                                    | Amitesh Sharma                                     | Personal                            | Asst. Professor, Mech. Engg. JNGEC<br>amitesh.jngec@rediffmail.com              | VAHPMA00002974                                                                                                    | 65062055411                           | jngec2015          | 19/07/2017      | None   | Success in<br>Bank | Active                          | 1        |  |
| My Funds                                                                                                    | Ankush Kapoor                                      | Personal                            | A.P ECE Deptt. JNGEC Sundernagar<br>ankush8818@yahoo.com                        | VAHPMA00002953                                                                                                    | 3034000400057978                      | jngec2015          | 06/07/2017      | None   | Success in<br>Bank | Active                          |          |  |
| Advances D                                                                                                    | Desh Raj                                           | Personal                            | Vill. Sainji P.O. Samoli Tehsil Rphru<br>raj.physics88@gmail.co                 | VAHPMA00002948                                                                                                    | 55150129172                           | jngec2015          | 06/07/2017      | None   | Success in<br>Bank | Active                          |          |  |
| Scheme Allocation                                                                                                    | Dr Champa Verma                                    | Personal                            | Vill. Dodhwan P.O. Bhojpur, Teh.<br>Sundernagar<br>champaverma25@cmail.com      | VAHPMA00002949                                                                                                    | 65128167699                           | jngec2015          | 06/07/2017      | None   | Success in<br>Bank | Active                          |          |  |
| Bank D                                                                                                    | Dr. Ainesh Singh                                   | Personal                            | Vill. Jol P.O. Badehar Tehsil Bhoranj<br>ajneshhp@gmail.com                     | VAHPMA00002951                                                                                                    | 20003708817                           | jngec2015          | 06/07/2017      | None   | Success in<br>Bank | Active                          | 1        |  |
| Register/ Track Issue Misc. Deduction Filing                                                                                                    | <u>Er. Amit Kumar</u>                              | Personal                            | Assistant Professor Textile<br>Engineering J.N. Govt.<br>kumar.amit68@gmail.com | VAHPMA00002809                                                                                                    | 65050141664                           | jngec2015          | 05/07/2017      | None   | Success in<br>Bank | Active                          |          |  |
| Type here to sear                                                                                                    | ch                                                 | ļ 🤁 🖡                               |                                                                                 | <b>Ps</b> 👯                                                                                                    | <b>以</b>                              |                    |                 | ~ [    | ⊇ <b>9⊡ 4</b> 0)   | 5:33 PM<br>9/9/2017             | 3        |  |

Figure 22: Showing details of existing vendors

#### **Payment Procedure**

Expenditure module is used for capturing of all expenses incurred directly by the implementing agency like salary expenses, office expenses etc. For entering expenditure voucher details

- 1. Login with Data Operator Id and password
- 2. Go to Expenditure>Add New"

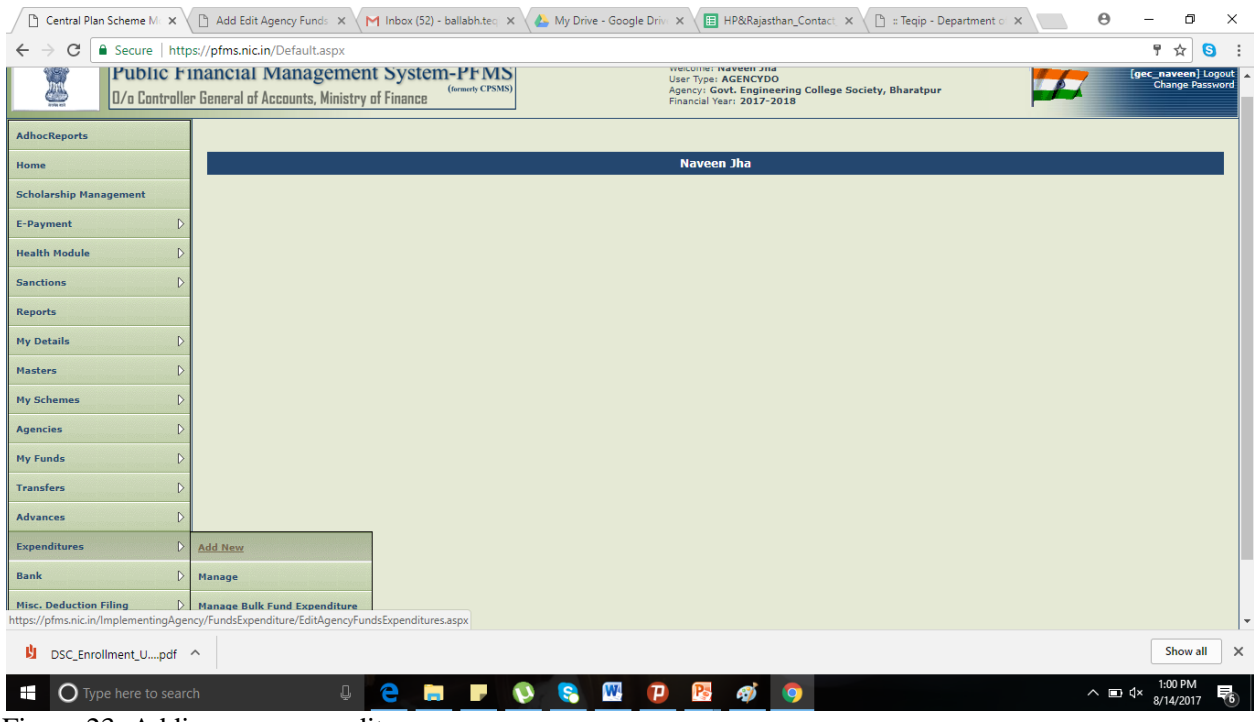

Figure 23: Adding new expenditure

3. Select Agency Account choice as "Parent Agency", and write the unique code as "UPGB00001580" and click on get button.

- 4. Account number will automatically come which is CPA NPIU's account.
- 5. Select payee as Vendor.

| igraphi Add Edit Ag | gency Funds ×                                                                                                    | Add Edit Agency Funds × M Inbox (52) - ballabh.teg s://pfms.nic.in/ImplementingAgency/FundsExpenditure | × 🔥 My Drive - Google Driv x 🔲 HP&Rajasthan_Co<br>/EditAgencyFundsExpenditures.aspx                         | ntact: X ( 🗈 :: Tegip - Department o X 🖉 $\Theta$ – 🗇 >                                                    |
|---------------------|----------------------------------------------------------------------------------------------------|----------------------------------------------------------------------------------------------------|----------------------------------------------------------------------------------------------------|----------------------------------------------------------------------------------------------------|
| 2                   | <b>Public Fi</b><br>0/o Controlle                                                                                                    | nancial Management System-PFM<br>r General of Accounts, Ministry of Finance                            | S<br>Welcome: Naveen Jha<br>User Type: ACENCVDO<br>Agency: Govt. Engineering C<br>Financial Year: 2017-2018 | https://pfms.nic.in/Agency/GetAllVendor.aspx - Goo X Secure   https://pfms.nic.in/Agency/GetAllVendor.aspx |
| AdhocReports        |                                                                                                    |                                                                                                    | Create Expenditure Details                                                                                  | Agency Name Search                                                                                         |
| Home                | unteres Konteres Konteres                                                                                                    | Expenditure Header:                                                                                    |                                                                                                    | Select                                                                                                    |
| Scholarship Mana    | agement                                                                                                    | Scheme: *                                                                                              | 2038 - TECHNICAL EDUCATION QUALITY IMPROVEME                                                                | [360842334]RAVI GUPTA [ VARIBP00000507 ]                                                                   |
| E-Payment           | Þ                                                                                                    | Project:                                                                                               | Select                                                                                                    | [361064433]AMIT DAIYA [ VARJBP00000508 ]                                                                   |
| Health Module       | Þ                                                                                                    | Agency Account Choice:                                                                                 | Self  Parent Agency                                                                                         | [261064223]HKAEEH 2HK [ AKREPOD000202 ]                                                                    |
| Sanctions           | Þ                                                                                                    | Enter Agency Unique Code:                                                                              | UPGB00001580                                                                                                |                                                                                                    |
| Reports             | and and a state of the state of the state of | Bank Account:*                                                                                         | 3702002100031759 - Central Project Advisor, National Pro 🔻                                                  |                                                                                                    |
| My Dotails          | N                                                                                                    | Expenditure Done Por: **                                                                               | Vendors                                                                                                    |                                                                                                    |
| riy Details         |                                                                                                    |                                                                                                    | characters to Vendor Name)                                                                                  |                                                                                                    |
| masters             | V                                                                                                    | Letter/Office Order No.:*                                                                              |                                                                                                    |                                                                                                    |
| My Schemes          | V                                                                                                    | once order Letter Attachment (ir any).                                                                 | Choose File No file chosen Upload<br>Note: Only files of type jpg, png, and pdf of size not more than 4M    |                                                                                                    |
| Agencies            | ⊳                                                                                                    | Uploaded Sanction Letter:                                                                              |                                                                                                    |                                                                                                    |
| My Funds            | D                                                                                                    | Actual Transaction Date: *                                                                             | 14/08/2017                                                                                                  |                                                                                                    |
| Transfers           | Þ                                                                                                    | Total Available Amount:                                                                                | 54760950.00                                                                                                 |                                                                                                    |
| Advances            | ⊳                                                                                                    | Total Amount: *                                                                                        |                                                                                                    |                                                                                                    |
| Expenditures        | D                                                                                                    | Narration: *                                                                                           |                                                                                                    |                                                                                                    |
| Bank                | Þ                                                                                                    | Vouches Number                                                                                         |                                                                                                    | Javascriptsetvendori, souse2354, [souse2334]RAVI GUPTA [VARJBP00000507]                                    |
| Misc. Deduction I   | Filing 👂                                                                                                    | volcher Number:                                                                                        |                                                                                                    |                                                                                                    |
| DSC_Enrol           | llment_Updf                                                                                                    | ^                                                                                                    |                                                                                                    | Show all                                                                                                   |
| Отур                | pe here to searc                                                                                                    | h 🖟 🤤 📄 🦵                                                                                              | 💽 🛜 🛄 😱 📑 🧑                                                                                                 | ∧ ■ ⊄× 1:01 PM                                                                                             |

Figure 24: Entering details for Adding new expenditure

Enter Office order number, Sanction No., Sanction Date and Actual Transaction Date in the respective columns. Enter the gross amount to be paid in the total amount paid column.
 Select the component of expenditure

| ← → C                                                                                                    | ngAgency/FundsExpenditure/EditAgency/FundsExpenditures.aspx Agency Account Choice: |                  | ☆ 8      | • |
|----------------------------------------------------------------------------------------------------|------------------------------------------------------------------------------------|------------------|----------|---|
| Sanctions D<br>Reports<br>Hy Details D<br>Masters D<br>My Schemes D<br>Agencies D<br>Hy Funds D<br>Transfers D<br>Advances D<br>Expenditures D<br>Bank D<br>Hisc. Deduction Filing D | Scheme Components     Search       ©-Bulk <ul> <li></li></ul>                      |                  |          |   |
| Utilisation Certificate     Scheme Component Details       Accounting System Integration     Scheme Components:       Total Amount:     Total Amount:                                |                                                                                    | centage: Amount: | Add      |   |
| javascript:_doPostBack('trvSchemeComponents','s1\\103891\\10389<br>DSC_Enrollment_Updf ^                                                                                             | 2\\103910\\103916)                                                                 | 2                | Show all | × |

Figure 25: Selecting component for new expenditure

| 8. Select expense typ | e as Revenue or | Capital (only | for stock entries) |
|-----------------------|-----------------|---------------|--------------------|
|-----------------------|-----------------|---------------|--------------------|

| Add Edit Agency Funds 🗙                                   | 🗅 Add Edit Agency Funds 🗙 📉 Inbox (52) - ballabh.tea | 🗴 🕼 My Drive - Google Drive X 🔠 HP&Rajasthan_Contact X 🗅 :: Teqip - Department of X 📃 $oldsymbol{\Theta}$ – $oldsymbol{\sigma}$ X |
|-----------------------------------------------------------|------------------------------------------------------|----------------------------------------------------------------------------------------------------|
| $\leftarrow$ $\rightarrow$ C $\blacksquare$ Secure   http | s://pfms.nic.in/ImplementingAgency/FundsExpenditur   | e/EditAgencyFundsExpenditures.aspx 🖈 S :                                                                                          |
| Reports                                                   | Expenditure Done For:                                | * Vendors V                                                                                                    |
| My Details                                                | Vendor Name                                          | I [357778207]DHAWAL VVAS [VARJBP00000 Select Vendor (Enter minimum 3                                                              |
| Masters D                                                 | Letter/Office Order No.:                             | characters to Vendor Name) * 52                                                                                                   |
| My Schemes                                                | Office Order Letter Attachment (if any)              | Choose File No file chosen Upload                                                                                                 |
| Amousius                                                  |                                                      | Note: Only files of type jpg, png, and pdf of size not more than 4MB are allowed.                                                 |
| V                                                         | Uploaded Sanction Letter                             |                                                                                                    |
| My Funds                                                  | Actual Transaction Date:                             | 10/08/2017                                                                                                    |
| Transfers D                                               | Total Available Amount                               |                                                                                                    |
| Advances D                                                | Total Amount:                                        | *                                                                                                    |
| Expenditures                                              |                                                      | 5000                                                                                                    |
|                                                           | Narration:                                           | Rupees five thousand only * demo                                                                                                  |
| Bank                                                      |                                                      |                                                                                                    |
| Misc. Deduction Filing                                    | Voucher Number                                       |                                                                                                    |
| Utilisation Certificate                                   | Scheme Component Details:                            |                                                                                                    |
| Accounting System Integration                             | Scheme Components: [ 1039161[1136]Travel cost        | Salert Schame Expense Type Percentage: 100 Amount: 5000 Add                                                                       |
|                                                           | component                                            | champe Capital                                                                                                    |
|                                                           | (Enter minimum 5 characters to 5                     | arene components)                                                                                                    |
|                                                           | Total Amounts                                        |                                                                                                    |
|                                                           | Comment Amount                                       |                                                                                                    |
|                                                           | Component Amount:                                    |                                                                                                    |
|                                                           | Balance Amount:                                      |                                                                                                    |
|                                                           |                                                      | Save Reset Back                                                                                                    |
|                                                           | About Us   Site Map   Privacy Policy                 | Contact Us   ©2009 CENTRAL PLAN SCHEME MONITORING SYSTEM. All Rights Reserved.                                                    |
| DSC_Enrollment_Updf                                       | ^                                                    | Show all                                                                                                    |
| Type here to searc                                        | h 🖟 🧧 📻 🥊                                            | 🔊 😪 🞹 📪 🎅 🌍 🔿                                                                                                    |

Figure 26: Select the revenue or capital as expense type

8. Enter the amount or percentage and click Add for display of component details in a grid. The gross amount and component/s amount should tally to proceed further.

| Add Edit Agency Funds 🗙                                                          | 🗋 Add E    | dit Agency Funds   | × Inbox (52) - ballabh.teq                      | × 🔥 My Drive - G           | oogle Drive 🗙    | HP&Rajasthan_Contact ×                | 🕒 :: Teqip - Department 🖒 🗙 | Θ       | - 6                | )    | ×   |
|----------------------------------------------------------------------------------|------------|--------------------|-------------------------------------------------|----------------------------|------------------|---------------------------------------|-----------------------------|---------|--------------------|------|-----|
| $\leftrightarrow$ $\rightarrow$ C $\blacksquare$ Secure   http://discurrence.com | os://pfms. | nic.in/Implemen    | tingAgency/FundsExpenditure                     | e/EditAgencyFundsEx        | penditures.as    | px                                    |                             |         | ☆                  | 8    | :   |
| My Schemes                                                                       |            | Office (           | order Letter Attachment (if any):               | Choose File No file cl     | hosen            | Upload                                |                             |         |                    |      |     |
| Agencies D                                                                       |            |                    | Uploaded Sanction Letter:                       | Note: Only files of type ; | ipg, png, and pd | r of size not more than 4MB are allow | ed.                         |         |                    |      |     |
| My Funds                                                                         |            |                    | Sanction Date:*                                 | 10/08/2017                 |                  |                                       |                             |         |                    |      |     |
| Transfers                                                                        | 1          |                    | Actual Transaction Date: *                      | 14/08/2017                 |                  |                                       |                             |         |                    |      |     |
| Advances                                                                         |            |                    | Total Available Amount:                         | 54760950.00                |                  |                                       |                             |         |                    |      |     |
|                                                                                  |            |                    | Total Amount: *                                 | 5000                       |                  |                                       |                             |         |                    |      |     |
| Expenditures D                                                                   |            |                    | Norration *                                     | Rupees five thousand on    | ly               |                                       |                             |         |                    |      |     |
| Bank D                                                                           |            |                    | Narration.                                      | demo                       |                  | 1                                     |                             |         |                    |      |     |
| Misc. Deduction Filing                                                           |            |                    | Voucher Number:                                 |                            |                  |                                       |                             |         |                    |      |     |
| Utilisation Certificate                                                          | Scheme (   | Component Detail   | <u>5:</u>                                       |                            |                  |                                       |                             |         |                    |      |     |
| Accounting System Integration                                                    | Schen      | e Components:      |                                                 | Select Scheme              | Expense          | Туре                                  | Percentage: Amount          | :       | A                  | dd   |     |
|                                                                                  | 1          |                    | component<br>(Enter minimum 3 characters to Sch | heme Components)           |                  | • Revenue Capital                     |                             |         |                    |      |     |
|                                                                                  | •          | Sch                | eme Component                                   | Amount                     | Com              | ponent Tax Amount                     | Balance Amount              | Expense | e Type             |      |     |
|                                                                                  |            | [ 103916 ] [1.1.3. | 6]Travel cost                                   | 5000.00 0.                 | 00               |                                       | 0.00                        | Revenue |                    |      |     |
|                                                                                  | Remove     |                    |                                                 |                            |                  |                                       |                             |         |                    |      |     |
|                                                                                  | Total A    | mount:             | 5000.00                                         |                            |                  |                                       |                             |         |                    |      |     |
|                                                                                  | Compo      | nent Amount:       | 5000.00                                         |                            |                  |                                       |                             |         |                    |      |     |
|                                                                                  | Balance    | Amount:            | 0.00                                            |                            |                  |                                       |                             |         |                    |      |     |
|                                                                                  |            |                    |                                                 |                            |                  |                                       |                             |         |                    |      |     |
|                                                                                  |            |                    |                                                 |                            | Save F           | leset Back                            |                             |         |                    |      |     |
|                                                                                  |            |                    | About Us   Site Map   Privacy Policy            | Contact Us   ©2009 CEN     | ITRAL PLAN SCH   | EME MONITORING SYSTEM. All Right      | s Reserved.                 |         | _                  |      | _ × |
| DSC_Enrollment_Updf                                                              | ^          |                    |                                                 |                            |                  |                                       |                             |         | Show               | all  | ×   |
| Type here to searc                                                               | ch         |                    | l 🗧 📄 🥊                                         | 📢 😪 💹                      | P                | B 🧭 🦻                                 |                             | ^ ∎ \$× | 1:04 PN<br>8/14/20 | 17 F | 6   |

Figure 27: Entering percentage and amount depending on the office order

9. Click on save button to save the entry.

| Add Edit A                        | Agency Funds 🗙 🗸                  | 🕒 Add Edit Agency Funds 🗙 🚩 Inbox (52) - ballabh.teq                          | 🗴 👍 My Drive - Google Driv: X 🖉 HP&Rajasthan_Contact: X 🗋 :: Teqip - Department o: X 💽 😝 🥚 🚽 🗗 X                                  |
|-----------------------------------|-----------------------------------|-------------------------------------------------------------------------------|----------------------------------------------------------------------------------------------------|
| $\leftrightarrow$ $\Rightarrow$ C | ● Secure   http                   | os://pfms.nic.in/ImplementingAgency/FundsExpenditure                          | /EditAgencyFundsExpenditures.aspx 🖈 S                                                                                             |
|                                   | <b>Public Fi</b><br>D/o Controlle | inancial Management System-PFM<br>Ir General of Accounts, Ministry of Finance | S Welcome: Naveen Jha<br>User Type: ACENCYDO<br>Agency: GovL: Engineering College Society, Bharatpur<br>Financial Year: 2017-2018 |
| AdhocReports                      |                                   |                                                                               | Create Expenditure Details                                                                                                    |
| Home                              |                                   | Expenditure Header:                                                           |                                                                                                    |
| Scholarship Mai                   | inagement                         | Scheme: *                                                                     | 2038 - TECHNICAL EDUCATION QUALITY IMPROVEME *                                                                                    |
| E-Payment                         |                                   | Project:                                                                      | Seleci v                                                                                                    |
| Health Module                     |                                   | Agency Account Choice:                                                        | Self @ Parent Agency                                                                                                    |
| Sanctions                         |                                   | Enter Agency Unique Code:                                                     | UPGB00001580 Get                                                                                                    |
| Reports                           |                                   | Ba<br>The Transac                                                             | tion has been saved successfully with Voucher Number:                                                                             |
| My Details                        |                                   |                                                                               | BP-2017-18-5                                                                                                    |
| Masters                           |                                   | Lotton/Offic                                                                  | OK                                                                                                    |
| My Schemes                        |                                   | Office Order Letter Attachment (if any):                                      | Choose File No file chosen United                                                                                                 |
| Agencies                          |                                   |                                                                               | Note: Only files of type jpg, png, and pdf of size not more than 4MB are allowed.                                                 |
|                                   |                                   | Uploaded Sanction Letter:<br>Sanction Date:*                                  | 10/08/2017                                                                                                    |
|                                   |                                   | Actual Transaction Date: *                                                    | 14/08/2017                                                                                                    |
| Transfers                         |                                   | Total Available Amount:                                                       |                                                                                                    |
| Auvances                          |                                   | Total Amount: *                                                               |                                                                                                    |
|                                   |                                   | Narration: *                                                                  | Rupees five thousand only                                                                                                    |
| Bank                              |                                   |                                                                               |                                                                                                    |
| Misc. Deduction                   | n Filing 🕞                        | Voucher Number:                                                               | BP-2017-18-5                                                                                                    |
| DSC_Enr                           | rollment_Updf                     | ^                                                                             | Show all                                                                                                    |
| Оту                               | /pe here to searc                 | ch 🖳 🤤 📄 🦂                                                                    | 📢 😋 🛄 🖓 🥵 🥥 💿 🔨 🔊 📢                                                                                                    |
| 0                                 |                                   | 1                                                                             | 0/14/2011                                                                                                    |

- Upon saving the entry, the user will be prompted for entering the payee details. Click 'Yes' to proceed for entering payee details 10.
- 11.

| Add Edit Agency Funds 🗙                                   | 🕒 Add Edit Agency Funds 🗙 📉 Inbox (52) - ballabh.teo | 🗙 🔥 My Drive - Google Drive 🗙 🔲 HP&Rajasthan_Contact 🗙                          | 🕒 🗉 Teqip - Department 🖒 🗙 | Θ - 0 ×           |
|-----------------------------------------------------------|------------------------------------------------------|---------------------------------------------------------------------------------|----------------------------|-------------------|
| $\leftarrow$ $\rightarrow$ C $\blacksquare$ Secure   http | s://pfms.nic.in/ImplementingAgency/FundsExpenditure  | e/EditAgencyFundsExpenditures.aspx                                              |                            | ☆ 🧕 :             |
| My Schemes                                                | Office Order Letter Attachment (if any):             | Choose File No file chosen Upload                                               |                            | 1                 |
| Agencies D                                                | Uploaded Sanction Letter:                            | Note: Only files of type jpg, png, and pdf of size not more than 4MB are allowe | d.                         |                   |
| My Funds                                                  | Sanction Date:*                                      | 10/08/2017                                                                      |                            |                   |
| Transfers                                                 | Actual Transaction Date: *                           | 14/08/2017                                                                      |                            |                   |
| Advances                                                  | Total Available Amount:                              | 54760950.00                                                                     |                            |                   |
| Evnenditures D                                            | Total Amount: "                                      | 5000                                                                            |                            |                   |
| Part D                                                    | Narration: *                                         | Rupees five thousand only<br>Demo                                               |                            |                   |
| Bank                                                      |                                                      | A                                                                               |                            |                   |
| Misc. Deduction Filing                                    | Voucher Number:                                      | BP-2017-18-5                                                                    |                            |                   |
| Utilisation Certificate                                   | Scheme Component Details:                            |                                                                                 |                            |                   |
| Accounting System Integration                             | Scheme Components:                                   | Select Scheme Expense Type Revenue Capital                                      | Percentage: Amount:        | Add               |
|                                                           | component<br>(Enter minimum 3 characters to Sc       | heme Components)                                                                |                            |                   |
|                                                           | Scheme Component                                     | Amount Component Tax Amount                                                     | Balance Amount             | Expense Type      |
|                                                           | [ 103916 ] [1.1.3.6]Travel cost                      | 5000.00 0.00                                                                    | 0.00                       | Revenue           |
|                                                           | Remove                                               |                                                                                 |                            | J                 |
|                                                           | Total Amount: 5000.00                                |                                                                                 |                            |                   |
|                                                           | Component Amount: 5000.00                            |                                                                                 |                            |                   |
|                                                           | Balance Amount: 0.00                                 |                                                                                 |                            |                   |
|                                                           |                                                      | Expenditure details saved successfully.                                         |                            |                   |
|                                                           |                                                      | Yes No                                                                          |                            |                   |
|                                                           | About Us   Site Map   Privacy Policy                 | Contact Us   ©2009 CENTRAL PLAN SCHEME MONITORING SYSTEM. All Rights            | Reserved.                  |                   |
| DSC_Enrollment_Updf                                       | ^                                                    |                                                                                 |                            | Show all X        |
|                                                           |                                                      |                                                                                 |                            | 1:10 PM           |
| U Type here to searc                                      |                                                      |                                                                                 |                            | × 🖿 🖓 8/14/2017 🔞 |

Figure 29: Click on Yes to proceed for Payee details

In the drop down list of "Instrument Type" select "e-payment using digital signature" 12.

| Agency Funds Exp ×            | Add Edit Agency F 🗙 M Inbox (52) - ballab 🗙 | All My Drive - Goo       | gle 🗙 🔲 HP&Rajasthan_(     | Cor 🗙 🕐 :: Teqip - Departma 🗙 🔓 class 2 dig | ital sign 🗙 | 0 - 0 >     |
|-------------------------------|---------------------------------------------|--------------------------|----------------------------|---------------------------------------------|-------------|-------------|
| ← → C 🔒 Secure   http         | os://pfms.nic.in/ImplementingAgency/FundsEx | penditure/AgencyF        | unds Expenditure Payee Det | ails.aspx?eid=zp3M94ZxQWQKFfQkUfWtVw==      |             | ☆ 😒         |
| Reports                       | Created By: dec naveen                      |                          |                            | Remark:<br>Created Or                       | 14/08/2017  |             |
| My Details                    | Modified By:                                |                          |                            | Modified Or                                 | 11          |             |
| Nation D                      | Purpose for Expenditure: Demo               |                          |                            | Uploaded Sanction Lette                     | r:          |             |
| masters D                     |                                             |                          |                            |                                             |             |             |
| My Schemes                    | Scheme Component Details:                   |                          |                            |                                             |             |             |
| Agencies D                    | Component Name                              | Amount                   | Tax                        | Amount for Global Component                 | Bal         | Ince Amount |
| My Funds                      | [ 1113.6 ] Have cosc                        | 5000.00                  |                            |                                             |             | 5000.00     |
| Transfers                     | Vendor/Benificiary Details:                 |                          |                            |                                             |             |             |
| Advances D                    | Acc                                         | ount No.                 |                            | Name                                        |             | Amount      |
| Expenditures D                | 2967001300005832 - DHAWAL VYAS 5 V          |                          |                            | Dhawal Vyas(VARJBP00000014)                 |             | 5000.00     |
| Bank D                        |                                             |                          |                            |                                             |             |             |
| Misc. Deduction Filing        |                                             |                          | Instru                     | ment Type                                   |             |             |
| Utilisation Certificate       |                                             | Instr                    | ument Type : EPaymentUsin  | gDigitalSignature   Add                     |             |             |
| Accounting System Integration |                                             |                          | Cheque                     |                                             |             |             |
|                               | 1                                           |                          | RTGS<br>ECS                |                                             |             |             |
|                               |                                             |                          | EPaymentUsin               | gDigitalSignature                           |             |             |
|                               |                                             |                          |                            | EPaymentUsingDigitalSignature               |             |             |
|                               |                                             |                          |                            |                                             |             |             |
|                               |                                             |                          |                            |                                             |             |             |
|                               |                                             |                          | Confirm                    | п Васк                                      |             |             |
|                               | About Us   Site Map   Priv                  | vacy Policy   Contact Us | ©2009 CENTRAL PLAN SCHEM   | IE MONITORING SYSTEM. All Rights Reserved.  |             |             |
| DSC_Enrollment_Updf           | ^                                           |                          |                            |                                             |             | Show all    |
| O Type here to searc          | ch 🛛 📮 🔁 🥫                                  | <b>-</b>                 | 😪 🚾 😰 🛚                    | s 🔊 🧿                                       |             | へ  ■        |

 Image: O Type here to search
 Image: O Type here to search
 Image: O Type here to search
 Image: O Type here to search

 Figure 30: Selecting EpaymentUsingDigitalSignature option for instrument type

13. Select "No" for "Do you want to add deduction details?". The procedure for Deduction like
TDS from payment is explained in FAQ Q1.
14. 'Click confirm to complete payee details.

| 🕒 Agency Funds Exp: 🗙 🗋                                   | Add Edit Agency F 🗙 📉 Inbox (52) - ballab 🗙 | All My Drive - Google        | × HP&Rajasthan_Co ×              | 🕒 :: Teqip - Departm 🗙 🗸      | G class 2 digital sign 🗙 | Θ              | - 0                  | ×          |
|-----------------------------------------------------------|---------------------------------------------|------------------------------|----------------------------------|-------------------------------|--------------------------|----------------|----------------------|------------|
| $\leftarrow$ $\rightarrow$ C $\blacksquare$ Secure   http | s://pfms.nic.in/ImplementingAgency/FundsE   | kpenditure/AgencyFund        | sExpenditurePayeeDetails.asp     | ?eid=zp3M94ZxQWQKFf           | QkUfWtVw==               |                | \$                   | <b>S</b> : |
| Masters                                                   | Purpose for Expenditure: Demo               |                              |                                  | Uploaded                      | Sanction Letter:         |                |                      | ^          |
| My Schemes                                                | Scheme Component Details:                   |                              |                                  |                               |                          |                |                      |            |
| Agencies                                                  | Component Name                              | Amount                       | Tax Amoun                        | t for Global Component        |                          | Balance Am     | ount                 |            |
| My Funds                                                  | [ 1.1.3.6 ] Travel cost                     | 5000.00                      |                                  | N/A                           |                          | 5000.00        |                      |            |
| Transfers D                                               | Vendor/Benificiary Details:                 |                              |                                  |                               |                          |                |                      |            |
| Advances D                                                | Acc                                         | ount No.                     |                                  | N                             | ame                      | 4              | Amount               |            |
| Expenditures D                                            | 2967001300005832 - DHAWAL VYAS 🗧 🔻          |                              | Dhawa                            | Vyas(VARJBP00000014)          |                          |                | 5000.00              |            |
| Bank D                                                    |                                             |                              |                                  |                               |                          |                |                      |            |
| Misc. Deduction Filing                                    |                                             |                              | Instrument T                     | ype                           | -                        |                |                      | - 1        |
| Utilisation Certificate                                   |                                             | Instrum                      | ent Type : EPaymentUsingDigitalS | gnature <b>v</b> Add          |                          |                |                      |            |
| Accounting System Integration                             |                                             |                              |                                  |                               |                          |                |                      |            |
|                                                           |                                             |                              |                                  |                               |                          |                |                      |            |
|                                                           | E-Payment Details                           | 7500.0                       |                                  |                               |                          |                |                      |            |
|                                                           | Party Name                                  | IFSC C                       | ode Party Account                | NO AMO                        | unt Narrat               | IONFORPASSBOOK | Delete               |            |
|                                                           | DHAWAL VYAS SO SH. PRAKASH VYAS             | PUNB0296700                  | 2967001300005832                 | 5000.00                       |                          |                | ×                    |            |
|                                                           | Do you want to add the deduction details ?  |                              |                                  |                               |                          |                |                      |            |
|                                                           | Ves No                                      |                              |                                  |                               |                          |                |                      |            |
|                                                           |                                             |                              |                                  |                               |                          |                |                      |            |
|                                                           |                                             |                              | Confirm Ba                       | <b>k</b>                      |                          |                |                      |            |
|                                                           | About Us   Site Map   Pri                   | vacy Policy   Contact Us   © | 2009 CENTRAL PLAN SCHEME MONIT   | ORING SYSTEM. All Rights Rese | erved.                   |                |                      | v          |
| DSC_Enrollment_Updf                                       | ^                                           |                              |                                  |                               |                          |                | Show al              | ×          |
| Type here to searc                                        | :h 🗘 🤤 🔚                                    | P 🔇                          | 🚾 🕑 陸 🤻                          | Ø 🦻                           |                          | ^ <b>⊡</b> (   | 1:12 PM<br>8/14/2017 | 5          |

Figure 31: Click on confirm to finalize the payee details

| Agency Funds Exp. X           | Add Edit Agency F 🗙 M Inbox      | (52) - ballabi X | 🔥 My Drive - Goo     | ale x 🔳     | HP&Rajasthan Cor ×      | Pi :: Tegip - Departm X      | class 2 digital sign     | 0 - 0                   | ×          |
|-------------------------------|----------------------------------|------------------|----------------------|-------------|-------------------------|------------------------------|--------------------------|-------------------------|------------|
|                               | as://nfms.nic.in/ImplomentingA   | aonov/EundeE     |                      | undsEvpond  | ituroDotails aspy?oid=: |                              | == 8imsa=v8ioVondorAc    | countNo=/B±/fQl ↔       | <b>a</b> : |
|                               | January in plenenting A          |                  | xpenditure/Agencyn   | пазскрена   | itureDetails.aspx:eiu=/ |                              |                          |                         | <b>9</b> : |
| Scholarship Management        | Voucher Number:                  | BP-2017-18-5     |                      |             |                         |                              |                          |                         | 1          |
| E-Payment                     | Account Number:                  | 370200210003:    | 1759                 |             |                         | Agency Name                  | e In Bank: NATIONAL PROJ | ECT IMPLEMENTATION UNIT |            |
| Health Module                 | Plan Scheme:                     | 2038-TECHNICA    | AL EDUCATION QUALITY | IMPROVEMENT | PROJECT OF GOI (EAP) CS | 3                            | Project:                 |                         |            |
| Sanctions                     | Status:                          | Created          |                      |             |                         | Bi                           | ank name: PUNJAB NATION  | AL BANK                 |            |
| Reports                       | Amount:                          | 5000.00          |                      |             |                         |                              | Remarks:                 |                         |            |
| My Details                    | Created By:                      | gec_naveen       |                      |             |                         | Cr                           | reated On: 14/08/2017    |                         |            |
|                               | Modified By:                     | gec_naveen       |                      |             |                         | Ма                           | dified On: 14/08/2017    |                         |            |
| Masters                       | Purpose for Expenditure:         | Demo             |                      |             |                         | Uploaded Sancti              | ion Letter:              |                         |            |
| My Schemes                    | Deverant Datailar                |                  |                      |             |                         |                              |                          |                         |            |
| Agencies D                    | Payment Details:                 |                  |                      |             |                         |                              |                          |                         | - 1        |
| My Funds                      | Favouring                        | Ch               | eque/Account No.     | Amount      | IFSC/MICR Code          | Instrument Type              | Instrument Date          | NarrationForPassBook    | 4          |
| Transfers                     |                                  | 2507             | 001000000000         | 5000.00     | 101100230700            | craymentosingolgratolgnatore | 0,14,2017 12:00:00 AM    | Paymentorband           | -          |
| Advances D                    | Scheme Component Details:        |                  |                      |             |                         |                              |                          |                         |            |
| Expenditures D                | Component Na                     | me               | Amount               |             | Tax Amount              | for Global Component         |                          | Balance Amount          |            |
|                               | [ 1.1.3.6 ] Travel cost          |                  | 5000.00              | N/A         |                         |                              | 5000.00                  |                         |            |
| Bank                          |                                  |                  |                      |             |                         |                              |                          |                         |            |
| Misc. Deduction Filing        | Vendor/Benificiary Details:      |                  |                      |             |                         |                              |                          |                         |            |
| Utilisation Certificate       |                                  | Acc              | ount No.             |             |                         | Name                         |                          | Amount                  |            |
| Accounting System Integration | 2967001300005832 - DHAWAL        | VYAS : •         |                      |             | Dhawal                  | Vyas(VARJBP00000014)         |                          | 5000.00                 |            |
|                               |                                  |                  |                      |             |                         |                              |                          |                         |            |
|                               |                                  |                  |                      |             |                         |                              |                          |                         |            |
|                               | Successfully Saved For Submitted |                  |                      |             |                         |                              |                          |                         |            |
|                               | Cancel Transaction Back          |                  |                      |             |                         |                              |                          |                         |            |
|                               |                                  |                  |                      |             |                         |                              |                          | 1:13 PM                 |            |

#### 16. Verify the details and submit for approval of payment

Figure 32: Verify the details and submit for approval

# Approving the payment

- 1. The approver (Director or TEQIP coordinator as the case may be) will log in with his credential.
- 2. Go to Expenditure>Approve"

| 🗋 Central Plan Schen 🗙 🗋                                      | Add Edit Agency F x M Inbox (52) - ballab x A My Drive - Google x E HP&Rajasthan_Co x E Teqip - Departm x G class 2 digital sign x 📃 🛛 🗗 🛪                                                |
|---------------------------------------------------------------|----------------------------------------------------------------------------------------------------|
| $\leftrightarrow$ $\rightarrow$ C $\blacksquare$ Secure   htt | ps://pfms.nic.in/Default.aspx 7 🖈 S 🚦                                                                                                    |
| Public F<br>D/a Controlle                                     | in General of Accounts, Ministry of Finance (www.CTSNIS) Welcome: Dhawal Vyas<br>User Type: AcCENYDA<br>Agercy: Govt: Engineering College Society, Bharatpur<br>Financial Vear: 2017-2018 |
| AdhocReports                                                  |                                                                                                    |
| Home                                                          | Dhawal Vyas                                                                                                    |
| Scholarship Management                                        |                                                                                                    |
| норе                                                          |                                                                                                    |
| E-Payment                                                     |                                                                                                    |
| Health Module                                                 |                                                                                                    |
| Sanctions D                                                   |                                                                                                    |
| Reports                                                       |                                                                                                    |
| My Details                                                    |                                                                                                    |
| Masters                                                       |                                                                                                    |
| My Schemes                                                    |                                                                                                    |
| Agencies                                                      |                                                                                                    |
| My Funds                                                      |                                                                                                    |
| Transfers                                                     |                                                                                                    |
| Advances D                                                    |                                                                                                    |
| Expenditures D                                                | Manage                                                                                                    |
| Bank                                                          | Approve                                                                                                    |
| Register/ Track Issue<br>https://pfms.nic.in/ImplementingAge  | Mananet<br>ency/Fund Approve Fund Transfers kcy/FundsExpenditures.aspx?Action=Approve                                                                                                    |
| O Type here to sear                                           | rch 📮 🤁 📻 📕 🚫 😒 🖤 📪 🚱 🧑 💿 🔨 🔨 👘 👘                                                                                                    |

Figure 33: Login with approver Id and password for approving any expenditure

#### 3. Click on the sanction number and verifying the details entered by operator.

| 🗋 Manage Expenditu 🗙 🗎                                        | Add Edit Agency Fi 🗙 M Inb                                                                                                    | ox (52) - ballab 🗙 🔥 M          | / Drive - Google 🗙           | K 🖽 HP&Rajasthan_Co 🗙                                          | 🕒 :: Teqip - Departm 🗙                                               | G class 2 digital sign 🗙 | Θ            | – 0 ×                                  |
|---------------------------------------------------------------|----------------------------------------------------------------------------------------------------|---------------------------------|------------------------------|----------------------------------------------------------------|----------------------------------------------------------------------|--------------------------|--------------|----------------------------------------|
| $\leftrightarrow$ $\rightarrow$ C $\blacksquare$ Secure   htt | tps://pfms.nic.in/Implementing                                                                                                    | Agency/FundsExpenditu           | e/ManageAgenc                | cyFundsExpenditures.aspx                                       | Action=Approve                                                       |                          |              | ☆ 🕄 :                                  |
| Public F<br>D/o Control                                       | Financial Managemo<br>er General of Accounts, Minist                                                                                                    | ent System-PFN<br>ry of Finance | <b>1S</b><br><sub>(MS)</sub> | Welcome: Dh<br>User Type: AC<br>Agency: Govt<br>Financial Year | awal Vyas<br>ERCYDA<br>. Engineering College Society,<br>: 2017-2018 | , Bharatpur              | <b>7</b>     | [gec_dhawal] Logout<br>Change Password |
| AdhocReports                                                  |                                                                                                    |                                 |                              | Manage Expe                                                    | nditures                                                             |                          |              |                                        |
| Home                                                          |                                                                                                    | Schen                           | a : 2038 - TECHNI            | ICAL EDUCATION QUALITY II                                      |                                                                      |                          |              |                                        |
| Scholarship Management                                        | •                                                                                                    | Bank Accour                     | t : 296/002100005            | 9675 - PRINCIPAL, ENGINEEL                                     |                                                                      |                          |              |                                        |
| норе                                                          |                                                                                                    | Sanction Numb                   | r :                          |                                                                |                                                                      |                          |              |                                        |
| E-Payment                                                     |                                                                                                    | Statu                           | s : Submitted                |                                                                | •                                                                    |                          |              |                                        |
| Health Module                                                 | •                                                                                                    | Amount Fro                      | n :                          |                                                                |                                                                      |                          |              |                                        |
| Sanctions D                                                   |                                                                                                    | Amount 1                        | o :                          |                                                                |                                                                      |                          |              |                                        |
| Reports                                                       | -                                                                                                    |                                 | Search                       | eset                                                           |                                                                      |                          |              |                                        |
| My Details                                                    |                                                                                                    |                                 |                              |                                                                |                                                                      |                          |              |                                        |
| Masters D                                                     | Sanction Number                                                                                                    | Sanction Date                   | Amount                       | Sche                                                           | me Code - Scheme Name                                                | I (FAR) CS               | Project Name | Submitted                              |
| My Schemes                                                    | - Contraction - Contraction - | 10,00,201,                      |                              |                                                                |                                                                      |                          |              |                                        |
| Agencies D                                                    |                                                                                                    |                                 |                              | Agency Fund Advance S                                          | ettled Expenditure                                                   |                          |              |                                        |
| My Funds D                                                    | No record found                                                                                                    |                                 |                              |                                                                |                                                                      |                          |              |                                        |
| Transfers D                                                   |                                                                                                    |                                 |                              |                                                                |                                                                      |                          |              |                                        |
| Advances                                                      |                                                                                                    |                                 |                              |                                                                |                                                                      |                          |              |                                        |
| Expenditures D                                                |                                                                                                    |                                 |                              |                                                                |                                                                      |                          |              |                                        |
| Bank D                                                        | -                                                                                                    |                                 |                              |                                                                |                                                                      |                          |              |                                        |
| Register/ Track Issue                                         |                                                                                                    |                                 |                              |                                                                |                                                                      |                          |              |                                        |
|                                                               |                                                                                                    |                                 |                              |                                                                |                                                                      |                          |              | 1.17 DM                                |
| O Type here to sea                                            | rch 🗍                                                                                                    | <u>e</u> 🗖 🗖                    | 🦻 🔇                          |                                                                | <i>🕸</i> 🧿                                                           |                          | ^ ∎          | 4× 8/14/2017                           |

Figure 34: Click the sanction number to know the details

After verifying the details, approve the expenditure

# **Digitally Sign Payment File**

1. Go to "e-payment">"Digitally Sign file"

- 2. Select 2038 scheme of TEQIP
- 3. The approved file is shown under the leftmost tab "Digitally sign payment file".

| 🖌 Fwd: 🗋 Drafi 🗮 TEQ                                        | 🔨 My 🕻 関 F                             | PFM 📉 🕒 Cent 🏹 🤇                 | 🖻 clou: 🔨 📒 Wha          | Clou 🔀                      |                         | T G flood                                                           | 🕱 Fligh                                             | 쨁 Fligh 🔀 gw           | al Cent       | 🔗 Patn        | 🗅 s × 🗸          | Br      | arti 📃 🔜 🛛 | a ×               |
|-------------------------------------------------------------|----------------------------------------|----------------------------------|--------------------------|-----------------------------|-------------------------|---------------------------------------------------------------------|-----------------------------------------------------|------------------------|---------------|---------------|------------------|---------|------------|-------------------|
| ← → C û 🅯 Secure                                            | https://pfms.nic                       | .in/Agency/DSCPa                 | aymentFile.aspx          |                             |                         |                                                                     |                                                     |                        |               |               |                  |         | ☆          | 🐵 :               |
| Public Fi<br>D/o Controlle                                  | <b>inancial M</b><br>er General of Acc | anagement<br>counts, Ministry of | System-Pl<br>Finance     | FMS<br>y CPSMS)             |                         | Welcome: Sidd<br>User Type: AGI<br>Agency: KLE S<br>Financial Year: | lalingeshwar<br>ENCYDA<br>ociety's BVB<br>2017-2018 | G<br>College of Engine | ering and Tec | hnology, Hul  | əli              | 1       |            | [igst<br>Chang    |
| AdhocReports                                                |                                        |                                  |                          |                             |                         |                                                                     |                                                     |                        |               |               |                  |         |            |                   |
| Home                                                        |                                        |                                  |                          |                             |                         | Digit                                                               | ally Sign F                                         | ile                    |               |               |                  |         |            | _                 |
| Scholarship Management D                                    |                                        |                                  |                          |                             |                         |                                                                     |                                                     |                        |               |               |                  |         |            |                   |
| норе                                                        | Scheme:                                | 2038                             | S - TECHNICAL EDU        | CATION QUALITY IM           | IPROVEMENT PI           | ROJECT OF V                                                         |                                                     |                        |               |               |                  |         |            |                   |
| E-Payment 👂                                                 | Digital Si                             | gn Payment File D                | igital Signed Payn       | nent File Reject P          | ayment File             |                                                                     |                                                     |                        |               |               |                  |         |            | _                 |
| Health Module                                               | Select<br>a file                       | Account No                       | Bank Vou<br>Name N       | cher Payment<br>o Advice No | t Sanction<br>D. Letter | No Of<br>Beneficiary                                                | Amount                                              | Payment Fi             | le Name       | Apply<br>Sign | Digital<br>ature |         | Reject     |                   |
| Sanctions D                                                 | •                                      | 3702002100031759                 | PUNJAB<br>NATIONAL BP-20 | 17- C0917001222             | 153                     | 1                                                                   | 650.00                                              | 030DSCPAYREQ080        | 92017824.xml  | Apply Digit   | al Signature     | Reject  | Select     | Ŧ                 |
| Reports                                                     |                                        |                                  | PUNJAB BP-20             | 17-                         |                         |                                                                     |                                                     |                        |               |               |                  |         |            |                   |
| My Details                                                  |                                        | 3702002100031759                 | BANK 18-1                | C0817111572                 | 28                      | 1                                                                   | 450.00                                              | 030DSCPAYREQ050        | 92017592.xml  | Apply Digit   | al Signature     | Reject  | Select     |                   |
| Masters                                                     |                                        |                                  |                          |                             |                         |                                                                     |                                                     |                        |               |               |                  |         |            |                   |
| My Schemes                                                  |                                        |                                  |                          |                             |                         |                                                                     |                                                     |                        |               |               |                  |         |            |                   |
| Agencies D                                                  |                                        |                                  |                          |                             |                         |                                                                     |                                                     |                        |               |               |                  |         |            |                   |
| My Funds                                                    |                                        |                                  |                          |                             |                         |                                                                     |                                                     |                        |               |               |                  |         |            |                   |
| Transfers D                                                 |                                        |                                  |                          |                             |                         |                                                                     |                                                     |                        |               |               |                  |         |            |                   |
| Advances D                                                  |                                        |                                  |                          |                             |                         |                                                                     |                                                     |                        |               |               |                  |         |            |                   |
| Expenditures D                                              |                                        |                                  |                          |                             |                         |                                                                     |                                                     |                        |               |               |                  |         |            |                   |
| Bank D                                                      |                                        |                                  |                          |                             |                         |                                                                     |                                                     |                        |               |               |                  |         |            |                   |
| Register/ Track Issue<br>https://pfms.nic.in/Agency/DSCPaym | entFile.aspx#                          |                                  |                          |                             |                         |                                                                     |                                                     |                        |               |               |                  |         |            | • •               |
|                                                             | 📝 🔅                                    | <b>(</b>                         | C:N_                     | x 🛛 🛛 🗤                     | -                       | -                                                                   |                                                     | -                      |               | <b>(</b>      | 9 - 10           | all 🌗 🛛 | 한<br>11    | 23:06<br>-09-2017 |

Figure 35: Approved files shown in "Digital sign payment file"

4. Insert the DSC dongle in the Computer's usb port and click on the "Apply Digital Signature" button.

5. After Signing the file, the same is shown in a table under the second tab "Signed Digital payment file".

| M Inbo 🗙 🔪 🛆 My 🛛 🗙 📜       | PFM 🗙 🛛 🏧 Fli                   | igi 🗙 🎽 Ĝ new 🗙                     | 🔨 🏹 Goc 🗙 🛛         | 🖸 Unti 🗙          | 🔪 🏹 Goc          | × 🚺 Jour ×                                                       | 【 Ġ gwa 🗙 🕇 😫                                                   | Sky × 🛛        | 🕽 Dov 🗙 🔪 🧲    | мв ×       | 🕒 Sign > | < Bha      |
|-----------------------------|---------------------------------|-------------------------------------|---------------------|-------------------|------------------|------------------------------------------------------------------|-----------------------------------------------------------------|----------------|----------------|------------|----------|------------|
| > C 🏠 🔒 Secure              | https://pfms.nic                | .in/Agency/DSCPay                   | ymentFile.aspx      |                   |                  |                                                                  |                                                                 |                |                |            |          |            |
| Public Fi<br>D/o Controller | nancial Mar<br>r General of Acc | anagement S<br>ounts, Ministry of F | System-P<br>Finance | FMS<br>rty CPSMS) |                  | Welcome: Sid<br>User Type: AG<br>Agency: KLE :<br>Financial Year | dalingeshwar G<br>ENCYDA<br>Society's BVB Colleg<br>: 2017-2018 | e of Engineeri | ng and Technol | ogy, Hubli |          |            |
| dhocReports                 |                                 |                                     |                     |                   |                  | Digi                                                             | tally Sign File                                                 |                |                |            |          |            |
| me                          |                                 |                                     |                     |                   |                  | Uigi                                                             | tuny sign rite                                                  |                |                |            |          |            |
| nolarship Management D      | Scheme:                         | 2038 -                              | TECHNICAL EDUC      | CATION QUAL       | ITY IMPROVE      | MENT PROJECT C                                                   | )F ▼                                                            |                |                |            |          |            |
| iPE D                       |                                 |                                     |                     |                   |                  |                                                                  |                                                                 |                |                |            |          |            |
| Payment D                   |                                 | Account No                          | Pank Namo           | Schomo            | Nouchor          | Daymont                                                          | CDSMS                                                           | Sanction       | No Of          | Amount     | Croated  | Digital    |
| ealth Module                |                                 | Account No                          | bank Name           | Code              | No               | Advice No.                                                       | Transaction ID                                                  | Letter         | Beneficiary    | Amount     | By       | Signature  |
| nctions D                   |                                 | 3702002100031759                    | PUNJAB              | 2038              | BP-2017-         | 0091700122253                                                    | C091700122253                                                   |                | 1              | 650.00     | ajjthyb  | 12/09/2017 |
| ports                       |                                 |                                     | BANK                |                   | 18-2             |                                                                  |                                                                 |                | -              |            | -,       |            |
| Details                     |                                 | 3702002100031759                    | NATIONAL<br>BANK    | 2038              | BP-2017-<br>18-1 | C081711157228                                                    | C081711157228                                                   |                | 1              | 450.00     | ajitbvb  | 12/09/2017 |
| Schamer D                   |                                 |                                     |                     |                   |                  |                                                                  |                                                                 |                |                |            |          |            |
| ancies                      |                                 |                                     |                     |                   |                  |                                                                  |                                                                 |                |                |            |          |            |
| / Funds                     |                                 |                                     |                     |                   |                  |                                                                  |                                                                 |                |                |            |          |            |
| insfers                     |                                 |                                     |                     |                   |                  |                                                                  |                                                                 |                |                |            |          |            |
| Ivances                     |                                 |                                     |                     |                   |                  |                                                                  |                                                                 |                |                |            |          |            |
| penditures                  |                                 |                                     |                     |                   |                  |                                                                  |                                                                 |                |                |            |          |            |
| nk D                        |                                 |                                     |                     |                   |                  |                                                                  |                                                                 |                |                |            |          |            |
| gister/ Track Issue         |                                 |                                     |                     |                   |                  |                                                                  |                                                                 |                |                |            |          |            |
|                             |                                 |                                     |                     |                   |                  |                                                                  |                                                                 |                |                |            |          |            |

Figure 36: Digitally signed files are shown in "Digital signed payment file"

6. Click on the payment advice number under the column "Payment Advice No." and keep the printed advice for your reference.

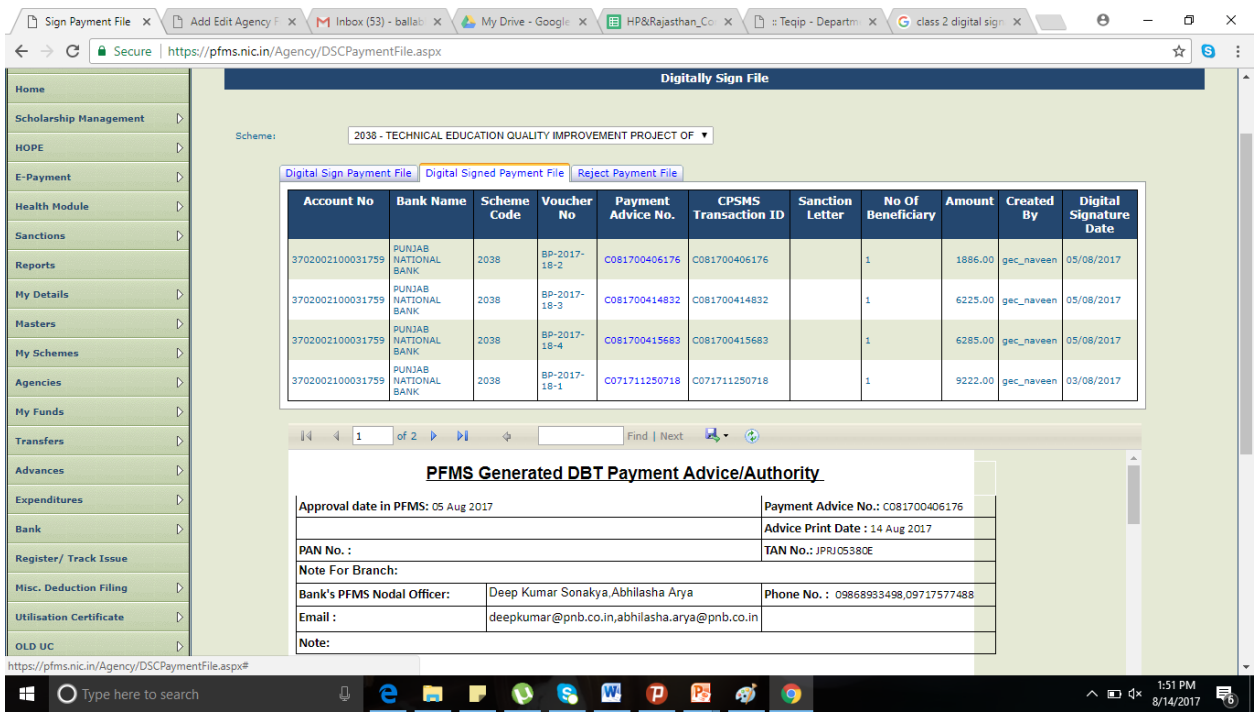

Figure 37: Payment Advice

#### 12) Advances

Advance payment is made to a vendor or supplier for getting a service or product. An advance is also given to an official for getting a work done.

Once the intended work is completed, the beneficiary/vendor/supplier will submit the voucher and return the balance amount, if any, for settling the advance.

#### **Payment of Advance**

- 1. Go to module "Advances" click on "Add New"
- 2. A new page "Create Fund Advances" will open.
- 3. Select Scheme, and Bank Account,.
- 4. Select the beneficiary/vendor if it has already been created. Otherwise create the vendor by clicking on "Add New vendor/Beneficiary". The beneficiary/Vendor list can also be created from Master-Vendors-Add New.
- 5. Fill in all the relevant information such as sanction number, date, actual transaction date, amount of advance & purpose of advance etc..
- 6. The component of advance can be selected by clicking on Select Component Button.
- 7. Enter the Amount of Advance or the percentage in case advance is to be paid from more than one component and percentage of each component is available. Only any one of the column has to be entered.

| C C C Att            | Public<br>D/a Contr | Finaller | /HOPE/ImplementingAgency/Fu & - C Personalized I<br>nancial Management System-PFM<br>General of Accounts, Ministry of Finance | Home page from C Create Funds Advances X 0 2 2 2 2 2 2 2 2 2 2 2 2 2 2 2 2 2 2 |
|----------------------|---------------------|----------|----------------------------------------------------------------------------------------------------|--------------------------------------------------------------------------------|
| Home                 |                     |          |                                                                                                    | Create Funds Advances                                                          |
| E-Payment            |                     | D        | Funds Advance Header:                                                                                                    |                                                                                |
| Bassada              |                     | -        | Schemer                                                                                                    | 0822 - MAHATMA GANDHI NATIONAL RURAL EMPLOYMENT QU 💙                           |
| Reports              |                     |          | Bank/Cash Account:                                                                                                    | -Select- No. Records Found For Bulk Customization                              |
| My Details           |                     | P        | Vendor/Beneficoary                                                                                                    | O Vendor O Beneficoary                                                         |
| Masters              |                     | Þ        | Sanction Number                                                                                                    |                                                                                |
| My Schemes           |                     | Þ        | Sanction Date:                                                                                                    | 05/03/2014                                                                     |
| Agencies             |                     | D        | Actual Transaction Date:                                                                                                    |                                                                                |
| My Funds             |                     | ⊳        | Balance Amount:                                                                                                    |                                                                                |
| Transfers            |                     | Þ        | Auvance Amount.                                                                                                    |                                                                                |
| Advances             |                     | N        | Purpose for Advance:                                                                                                    |                                                                                |
| Formerediterrore     |                     | 6        | Scheme Component Details:                                                                                                    |                                                                                |
| Expenditures         |                     | -        | Scheme Components:                                                                                                    | Select Scheme component Percentage: Amount: Add                                |
| Bank                 |                     | Þ        | (Enter minimum 3 charac                                                                                                    | cters to Scheme Components)                                                    |
| Misc. Deduction F    | iling               | Þ        | Total Amounti                                                                                                    |                                                                                |
| Utilisation Certifie | cate                | Þ        | Component Amount:                                                                                                    |                                                                                |
| CPSMS Forum          |                     |          | Balance Amount:                                                                                                    |                                                                                |
| Tally Integration    |                     | Þ        |                                                                                                    |                                                                                |
| Bank Printing Ter    | nplates             | D        |                                                                                                    | Save Reset Cancel                                                              |
|                      |                     | _        |                                                                                                    |                                                                                |
|                      |                     |          | About Lie J Site Map J Drivery Dolle                                                                                          | A LOODER HE LEDORS CENTRAL BLAN SCHEME MONITORING SYSTEM All Binker Received   |
|                      |                     |          |                                                                                                    | j je na se se se se se se se se se se se se se                                 |

Figure 38: Creating advances

8. Click on Add button to display the advance details in a grid blow. The total amount and net of Component amounts should match to proceed further.

| Firefox Y                       | e page from Airtel × M Inbox (423 | ) - cpsms.tmr@gmail.c | com × Create Funds Advances     | × +                                                                                                    |                | - 0 -                      | x  |
|---------------------------------|-----------------------------------|-----------------------|---------------------------------|----------------------------------------------------------------------------------------------------|----------------|----------------------------|----|
| 🗲 🛞 164.100.129.32/HOPE/Impleme | ntingAgency/FundsAdvances/NewFun  | dAdvance.aspx         |                                 | 🟫 🗟 🍓 💌 🔍 🕁 Delta Se                                                                                                    | arch 🔎         | E - +                      | ⋒  |
| Most Visited 🗍 Getting Started  |                                   |                       |                                 |                                                                                                    |                |                            |    |
| Agencies D                      |                                   | anction Number        | 124 and                         | In the second second se |                |                            | ^  |
| My Funds                        |                                   | Granting Dates        | 00,00,0014                      |                                                                                                    |                |                            |    |
| Transfers                       |                                   | Sanction Date:        | 06/03/2014                      |                                                                                                    |                |                            |    |
| Advancer                        | Actual I                          | ransaction Date:      |                                 |                                                                                                    |                |                            |    |
| Advances                        |                                   | Balance Amount:       | 20343448000.00                  |                                                                                                    |                |                            |    |
| Expenditures D                  | A                                 | dvance Amount:        | 10000                           |                                                                                                    |                |                            |    |
| Bank D                          |                                   |                       |                                 |                                                                                                    |                |                            |    |
| Misc. Deduction Filing          | Purp                              | ose for Advance:      |                                 |                                                                                                    |                |                            |    |
| Utilisation Certificate         |                                   |                       |                                 |                                                                                                    |                |                            |    |
| CPSMS Forum                     | Scheme Component Details:         |                       |                                 |                                                                                                    |                |                            |    |
| Tally Integration               | Scheme Components:                | component             | Select Scheme                   | Percentage: A                                                                                                    | nount:         | Add                        |    |
|                                 |                                   | (Enter minimum 3 ch   | haracters to Scheme Components) |                                                                                                    |                |                            |    |
| Bank Printing Templates         |                                   |                       | Scheme Component                |                                                                                                    | Amount         |                            |    |
|                                 |                                   |                       | [ 4465 ] Work site facilities   |                                                                                                    | 10000.00       |                            | ЪЦ |
|                                 | Remove                            |                       |                                 |                                                                                                    |                |                            |    |
|                                 | Total Amount:                     | 10000.00              |                                 |                                                                                                    |                |                            |    |
|                                 | Component Amount:                 | 10000.00              |                                 |                                                                                                    |                |                            |    |
|                                 | Balance Amount:                   | 0.00                  |                                 |                                                                                                    |                |                            |    |
|                                 |                                   |                       |                                 |                                                                                                    |                |                            |    |
|                                 |                                   |                       |                                 |                                                                                                    |                |                            |    |
|                                 | About Us   Site Man               | Privacy Policy   Co   | Save Reset                      | NITORING SYSTEM, All Rights Reserved.                                                                                                    |                |                            | -  |
| ලි 🤌 📀                          |                                   | Three Honey ( Con     | AND CONTRACTOR OF THE MOI       |                                                                                                    | en 🧰 - 🗞 🛱 🍽 🕯 | ()) 11:12<br>()) 06-03-201 | 14 |

Figure 39: Displaying Advance details

9. Click on save button to enter payee details. Click 'Yes' to Enter payee details as explained in Transfer Module.

| Firefox 👻 🥜 Personalized Home  | e page from Airtel × M Inbox (423 | ) - cpsms.tmr@gmail.             | com × Create Funds Advances                               | × +                                 |                |      | ) <b>x</b> |
|--------------------------------|-----------------------------------|----------------------------------|-----------------------------------------------------------|-------------------------------------|----------------|------|------------|
| C 164.100.129.32/HOPE/Impleme  | entingAgency/FundsAdvances/NewFur | idAdvance.aspx                   |                                                           | 🏫 रु 🕑 😽 💌 🔍 रु Delta Se            | earch 🔎        | -    | + 18       |
| Most Visited 🗍 Getting Started |                                   |                                  |                                                           |                                     |                |      |            |
| My Funds                       | 9                                 | anction Number:                  | 134-san                                                   |                                     |                |      |            |
| light dias                     |                                   | Sanction Date:                   | 06/03/2014                                                |                                     |                |      |            |
| Transfers D                    | Actual 1                          | ransaction Date:                 | 06/03/2014                                                |                                     |                |      |            |
| Advances D                     |                                   | Balance Amount:                  | 20343448000.00                                            |                                     |                |      |            |
| Expenditures D                 | ,                                 | Advance Amount:                  | 10000                                                     |                                     |                |      |            |
| Bank D                         |                                   |                                  |                                                           |                                     |                |      |            |
| Misc. Deduction Filing         | Purp                              | ose for Advance:                 |                                                           |                                     |                |      |            |
| Utilisation Certificate        |                                   |                                  |                                                           |                                     |                |      |            |
|                                | Scheme Component Details:         |                                  |                                                           |                                     |                |      |            |
| CPSMS Forum                    | Scheme Components:                |                                  | Select Scheme                                             | Percentage: A                       | mount:         | Add  |            |
| Tally Integration              |                                   | component<br>(Enter minimum 3 ch | haracters to Scheme Components)                           |                                     |                |      |            |
| Bank Printing Templates        |                                   |                                  | Scheme Component                                          |                                     | Amount         |      |            |
|                                |                                   |                                  |                                                           |                                     | 10000.00       |      |            |
|                                |                                   |                                  | [ 4405 ] Work site facilities                             |                                     | 10000.00       |      |            |
|                                | Remove                            |                                  |                                                           |                                     |                |      |            |
|                                | Total Amount:                     | 10000.00                         |                                                           |                                     |                |      |            |
|                                | Component Amount:                 | 10000.00                         |                                                           |                                     |                |      |            |
|                                | Balance Amount:                   | 0.00                             |                                                           |                                     |                |      |            |
|                                |                                   |                                  | Funds details saved success<br>Do you want to proceed wit | fully<br>h payee details            |                |      |            |
|                                |                                   |                                  | Yes No                                                    |                                     |                |      |            |
|                                | About Us   Site Map               | Privacy Policy   Co              | ntact Us   ©2009 CENTRAL PLAN SCHEME MONI                 | TORING SYSTEM. All Rights Reserved. |                |      |            |
|                                |                                   |                                  |                                                           |                                     | EN 🛛 🔁 🔺 🙄 💌 🛛 | () 1 | 1:15       |

Figure 40: Proceed with payee details

10. Select "No" for "Do you want to add deduction details?". The procedure for Deduction like TDS from payment is explained in FAQ Q1.

| Personalized Home              | e page from Airtel 🗵   M Inbox (423) - cpsms.tmr@gmail.cor | m ×   http://164.100.1eId=HTmdgi       | myrB9g= × +           |                 |            |
|--------------------------------|------------------------------------------------------------|----------------------------------------|-----------------------|-----------------|------------|
| ( 3164.100.129.32/HOPE/Impleme | ntingAgency/FundsAdvances/AgencyFundsAdvancePayeeDetai     | I.aspx?aid=xlgqCiz3HIY=&entryTypeId=H1 | ˈmdgmyrB9g: 🏫 🔻 🧟 🛶 🔍 | ▼ Delta Search  | ዖ 🖸 - 🖡 🏫  |
| Most Visited Getting Started   |                                                            |                                        |                       |                 |            |
| CPSMS Forum                    | Vendor/Benificiary Details:                                |                                        |                       |                 | -          |
| Tally Integration              | Vendor Name                                                |                                        | Unique Code           | Amou            | nt         |
| Bank Printing Templates        | M/s. Capital Services                                      |                                        | M/289e8eMP4           | 10000.0         | 00         |
|                                |                                                            |                                        |                       |                 |            |
|                                |                                                            | Instrum                                | ent Type              |                 |            |
|                                | Instru                                                     | ument Type: Cheque                     | ▼ Add                 |                 |            |
|                                |                                                            |                                        |                       |                 |            |
|                                | Cheque Details                                             |                                        |                       |                 |            |
|                                | Cheque No.                                                 | Cheque Favouring                       | Amount                | Date            | Delete     |
|                                | (Account is Non CBS, So enter cheque here.)                | M/s. Capital Services                  | 9500                  | 06/03/2014      | ×          |
|                                |                                                            |                                        |                       |                 |            |
|                                | Do you want to add the deduction details?                  |                                        |                       |                 |            |
|                                | ● Yes ◎ No                                                 |                                        |                       |                 |            |
|                                | Next                                                       |                                        |                       |                 | -          |
|                                | Favouring: M/s. Capital Services_233365_Ch                 | eque 👻 Deduction Typ                   | e: TDS 👻 Perc         | entage: Amount: |            |
|                                | Add Deduction                                              |                                        |                       |                 |            |
|                                |                                                            | Envouring                              | Dodu                  | ction Tymo      | Amount     |
|                                | M/s. Capital 1                                             | Services 233365 Cheque                 |                       | TDS             | 500.00     |
|                                |                                                            |                                        | I                     |                 |            |
|                                |                                                            |                                        |                       | No messages     | 11-19      |
|                                |                                                            |                                        |                       | EN 🙂 🔶 🐂        | 06-03-2014 |

Figure 41: Confirm to complete payee details

11. Verify the details and submit for approval of advance payment.

| Firefox Y                       | e page from Airtel × M Inbox (42 | 23) - cpsms.tmr@gmail.com × []] Funds     | Advance Detail    | × +                           | -                  | - D - X                                     |
|---------------------------------|----------------------------------|-------------------------------------------|-------------------|-------------------------------|--------------------|---------------------------------------------|
| ( 3 164.100.129.32/HOPE/Impleme | ntingAgency/FundsAdvances/Advan  | ceEntryDetail.aspx?aid=xlgqCiz3HIY=&mode  | =                 | ☆ マ C' 🔩                      | ▼ 🔍 → Delta Search | P 🛛 🛨 1                                     |
| Most Visited Getting Started    |                                  |                                           |                   |                               |                    |                                             |
| Transfers                       | Modified By: com                 | missioner.rd                              |                   | Modified                      | On: 06/03/2014     |                                             |
| Advances D                      | Advance:                         |                                           |                   |                               |                    |                                             |
| Expenditures                    | Payment Details:                 |                                           |                   |                               |                    |                                             |
| Bank D                          | Favouring                        | Cheque/Account No.                        | Amount            | IFSC/MICR Code.               | Payment Mode       | Instrument Date                             |
| Misc. Deduction Filing          | M/s. Capital Services            | 233365                                    | 9500.00           |                               | Cheque             | 06/03/2014                                  |
| Utilisation Certificate         | Bill Deduction Details:          |                                           |                   |                               |                    |                                             |
| CPSMS Forum                     |                                  | Favouring                                 |                   | De                            | duction Type       | Amount                                      |
| Tally Integration               | M/s. Capital Services_233365     | _Cheque                                   |                   | TDS                           |                    | 500.00                                      |
| Bank Printing Templates         | Scheme Component Details         | <u>.</u>                                  |                   |                               |                    |                                             |
|                                 |                                  | Component                                 | Name              |                               |                    | Amount                                      |
|                                 | [ 4465 ] Work site facilities    |                                           |                   | 10000.00                      |                    |                                             |
|                                 | Vendor/Benificiary Details:      |                                           |                   |                               |                    |                                             |
|                                 |                                  | Vendor Name                               |                   | Unique Code                   |                    | Amount                                      |
|                                 | M/s. Capital Services            |                                           | M/289e8           | eMP4                          | 10000              | .00                                         |
|                                 |                                  |                                           |                   |                               |                    |                                             |
|                                 | Payee Details has been submitte  | d successfully                            |                   |                               |                    |                                             |
|                                 | Payee Details Submit F           | or Approval Back                          |                   |                               |                    |                                             |
|                                 | About Us   Site Ma               | p   Privacy Policy   Contact Us   ©2009 C | ENTRAL PLAN SCHEN | ME MONITORING SYSTEM. All Rig | hts Reserved.      |                                             |
| 🚱 🤶 🕑 I                         | 2 🥏 🖉                            |                                           |                   |                               | EN                 | 11:27 • • • • • • • • • • • • • • • • • • • |

Figure 42: Submit for approval

12. The approver will log in and approve the advance by clicking on the sanction number and verifying the details entered by operator.

| Firefox 🔻        | 🥏 Personalized Hom                                                                                                    | e page from Airtel $\times$ | M Inbox (423) | - cpsms.tmr@gmail.com $	imes$  | Funds Advance D | etail       | × +          |                    |            | - 0      | x    |
|------------------|----------------------------------------------------------------------------------------------------|-----------------------------|---------------|--------------------------------|-----------------|-------------|--------------|--------------------|------------|----------|------|
| € 🛞 164.100      | 0.129.32/HOPE/Implem                                                                                                    | entingAgency/FundsAdv       | ances/Advance | EntryDetail.aspx?AId=xlgqCiz3H | IY=&BK=Approve  |             | ੂ ਨੇ ਨ G 😽   | ▼ Q ▼ Delta Search | ا ٩        | E) - 🔸   | 俞    |
| Most Visited     | Getting Started                                                                                                    |                             |               |                                |                 |             |              |                    |            |          |      |
| My Funds         | P                                                                                                    | Modifie                     | By: comm      | issioner.rd                    |                 |             | Modified     | i On: 06/03/2014   |            |          | ^    |
| Transfers        | D                                                                                                    | Purpos                      | e for         | _                              |                 |             |              |                    |            |          |      |
| Advances         | Þ                                                                                                    | Add new                     |               |                                |                 |             |              |                    |            |          |      |
| Expenditures     | s D                                                                                                    | Manage                      |               |                                |                 |             |              |                    |            |          |      |
| Bank             | Þ                                                                                                    | Approve                     |               | Cheque/Account                 | t No. Amo       | ount IFS    | C/MICR Code. | Payment Mode       | Instrument | Date     |      |
| Misc. Deducti    | ion Filing D                                                                                                    | Adv Approve Fund A          | dvances       | 233365                         | 9500.00         |             |              | Cheque             | 06/03/2014 |          | 1    |
| Utilisation Ce   | ertificate D                                                                                                    | Voucher Printing A          | dvance        |                                |                 |             |              |                    |            |          |      |
| CPSMS Forum      | n                                                                                                    |                             |               | -<br>-                         |                 |             |              | 1 11 12            |            |          | . 11 |
| Tally Integra    | ation D                                                                                                    | M/s. Capital Serv           | ices_233365_0 | Cheque                         |                 |             | TDS          | eduction Type      | 500.00     | ιτ       | 111  |
| Bank Printing    | g Templates D                                                                                                    |                             |               |                                |                 |             | _            |                    |            |          | - II |
|                  |                                                                                                    | Scheme Compon               | ent Details:  |                                |                 |             |              |                    |            |          |      |
|                  |                                                                                                    |                             |               | Com                            | ponent Name     |             |              |                    | Amount     |          | 1    |
|                  |                                                                                                    | [ 4465 ] Work site          | e facilities  |                                |                 |             |              | 10000.00           |            |          |      |
|                  |                                                                                                    | Vendor/Benificia            | ary Details:  |                                |                 |             |              |                    |            |          | E    |
|                  |                                                                                                    |                             |               | 14                             |                 |             | unious conte |                    |            |          | i 11 |
|                  |                                                                                                    | M/s. Capital Serv           | ices          | vendor Name                    |                 | M/289e8eMP4 | Unique Code  | 10000              | 0.00       |          | 1    |
|                  |                                                                                                    |                             |               |                                |                 |             |              |                    |            |          | - II |
|                  |                                                                                                    |                             |               |                                |                 |             |              |                    |            |          |      |
|                  |                                                                                                    | Approve/Reject              | Cancel Tr     | ansaction Back                 |                 |             |              |                    |            |          |      |
| 164.100.129.32/H | 161.109.129.32/HOPE/ImplementingAgency/FundsAdvances/IManageAgency/FundsAdvances.aspx?Action=Approve 109 CENTRAL PLAN SCHEME MONITORING SYSTEM. All Rights Reserved. |                             |               |                                |                 |             |              |                    |            |          |      |
| <b>2</b>         | ا 🕑 😂                                                                                                    | D 🥏 🛙                       | <u> </u>      |                                |                 |             |              | EN                 | 🔁 🕒 🖬 🕪 🔶  | 06-03-20 | 014  |

Figure 43: Approve the advance with approval login ID and password

#### **Advance Settlement**

Advance paid should be settled within the stipulated time. For settlement of Advance paid the operator will log in.

1. go to Advances-Advance Settlement.

| Firefox 😁 🥏 Personalized Hom        | e page from Airtel × M Inbox (423) - cp                       | sms.tmr@gmail.com    | × []] Manage Funds Advance                                                                                                    | × +                             |                                             |
|-------------------------------------|---------------------------------------------------------------|----------------------|----------------------------------------------------------------------------------------------------|---------------------------------|---------------------------------------------|
| ( 3 164.100.129.32/HOPE/Implem      | entingAgency/FundsAdvances/ManageAgen                         | cyFundsAdvances.asj  | px?Action=Settlements                                                                                                    | 🟫 👳 😋 🛛 🔩 👻 🔍 🔍 – Delta Search  | P 🛄 = 🗍 🏠                                   |
| Most Visited [] Getting Started     |                                                               |                      |                                                                                                    |                                 |                                             |
| Public Fi<br>D/o Controlle          | inancial Management S<br>r General of Accounts, Ministry of F | System-PF            | Welcome: commissioner rd<br>User Type: AGENCYADM<br>Agency: MADHYA PRADESH S<br>Financial Year: 2013-2014                                                                                                    | TATE EMPLOYMENT GUARANTE BHOPAL | [commissioner.rd] Logout<br>Change Password |
| Home                                |                                                               |                      | Manage Funds Ad                                                                                                    | vance                           |                                             |
| E-Payment D                         |                                                               | FinancialYear :      | 2013-2014 +                                                                                                    |                                 |                                             |
| Reports                             | Schen                                                         | ne Code/Name :       | -Al                                                                                                    |                                 |                                             |
| My Details D                        | Vendor/Ber                                                    | neficiary Name :     | -AI                                                                                                    |                                 |                                             |
| Masters D                           | Sa                                                            | nction Number :      |                                                                                                    |                                 |                                             |
| My Schemes                          |                                                               | Status :             | Al 👻                                                                                                    |                                 |                                             |
| Agencies D                          |                                                               |                      | Search Reset                                                                                                    |                                 | 1                                           |
| My Funds D                          | Sanction Number                                               | Sanction             | Scheme Code-Name                                                                                                    | Vendor/Beneficiar               | v Advance Status                            |
| Transfers D                         |                                                               | Date                 |                                                                                                    | Name                            | Amount                                      |
| Advances D                          | Add new                                                       | 06/03/2014           | GUARANTEE SCHEME                                                                                                    | M/s. Capital Services           | 10000.00 Approved                           |
| Expenditures D                      | Manage                                                        |                      |                                                                                                    |                                 |                                             |
| Bank                                | Approve                                                       |                      |                                                                                                    |                                 |                                             |
| Misc. Deduction Filing              | Advance Settlements                                           |                      |                                                                                                    |                                 |                                             |
| Utilisation Certificate             | Voucher Printing Manage Advance Settle                        | ments                |                                                                                                    |                                 |                                             |
| CPSMS Forum                         |                                                               |                      |                                                                                                    |                                 |                                             |
| 164.100.129.32/HOPE/ImplementingAge | ncy/FundsAdvances/ManageAgencyFundsAd                         | lvances.aspx?Action= | Settlements                                                                                                    |                                 |                                             |
| (2)                                 |                                                               |                      | and the second second se |                                 | EN 🚺 🔺 🛱 🏴 🌗 11:33<br>06-03-2014            |

Figure 44: Advance settlements

Click on the Sanction No. to verify advance details. Click 'Add New Settlement' button to open the settlement page to enter advance settlement.

| Firefox 😁 🧖          | Personalized Hom            | e page from Airtel 🗵 M Inbox (423) - cpsms.tmr@gmail.com   | × Advance Settlement × +                                                                                                    | ×            |
|----------------------|-----------------------------|------------------------------------------------------------|----------------------------------------------------------------------------------------------------|--------------|
| ( ) @ 164.100.129.3  | 32/HOPE/Impleme             | entingAgency/FundsAdvances/ViewAdvanceSettlement.aspx?Fund | sAdvid=xlgqCiz3HIV=&BK=Settlements&VM=x4d164j), 🏫 🛩 Cl. 🔩 💌 🤷 - Delta Search 🖉 🔝 👻 🦊                                                                                                    | 俞            |
| Most Visited []] G   | etting Started              |                                                            |                                                                                                    |              |
|                      | Public Fi<br>0/o Controller | nancial Management System-PF                               | Welcome: commissioner rd<br>Seaso<br>Passo<br>Passo<br>Welcome: commissioner.rd] Log<br>Commissioner.rd] Log<br>Change Passo<br>Change Passo | pout<br>vord |
| Home                 |                             |                                                            |                                                                                                    |              |
| E-Payment            | Þ                           |                                                            | Advance Settlement                                                                                                    |              |
| Reports              |                             | Scheme Code/Name:                                          | MAHATMA GANDHI NATIONAL RURAL EMPLOYMENT GUARANTEE SCHEME                                                                                                    |              |
| My Details           | Þ                           | Bank Account Number:                                       | 63040890778                                                                                                    |              |
| Masters              | Þ                           | Vendor/Beneficiary Name:                                   | M/s. Capital Services                                                                                                    |              |
| My Schemes           | Þ                           | Order Number:                                              | 134-san                                                                                                    |              |
| Agencies             | Þ                           | Order Date:                                                | 06/03/2014                                                                                                    |              |
| My Funds             | D                           | Advance Status:                                            | Approved                                                                                                    |              |
| Transfers            | Þ                           | Total Advance Amount:                                      | 10000.00                                                                                                    |              |
| Advances             | D                           | Advance Paid To Vendor:                                    | 10000.00                                                                                                    |              |
| Expenditures         | D                           | Total Peduction Amount:                                    | 500.00                                                                                                    |              |
| Bank                 | D                           | Already Settled Amount:                                    |                                                                                                    |              |
| Misc. Deduction E    | iling D                     |                                                            |                                                                                                    |              |
| Ittilication Contifu |                             |                                                            |                                                                                                    |              |
| comus s              |                             | Add New Settle                                             | ment Submit For Approval Cancel Settlement Approve/Reject Back                                                                                                    |              |
| CPSMS Forum          |                             |                                                            |                                                                                                    |              |
| Tally Integration    |                             |                                                            | 11:46                                                                                                    | -            |
|                      |                             |                                                            | EN 🚺 🔺 🎲 🏴 🕪 06-03-20                                                                                                    | 014          |

Figure 45: Verify Advance details

2. Advance can be settled either by expenditure or return funds. There are two cases: **a**) If the expenditure done more than the advance taken, then settle the advance through selecting expenditure in settlement type and pay the remaining amount to the vendor by normal procedure of expenditure, so in a way two expenditures are created for this case. **b**) If the expenditure is done less than the advance taken then settle it through selecting Return funds in settlement type and select the bank account as CPA NPIU (central pool account). For this case, the institute need to submit a cheque of the return amount in the name of Central Project Advisor National Project Implementation Unit account to the bank.

3. Select the appropriate type of settlement. Select the Bank Account No. of the agency, enter component, select Revenue or Capital as the form of expenditure, enter amount of settlement and click on add button

| Firefox 🔻            | nersonalized Home      | e page from Airtel × M Inbox (423) - cpsms.tm | @gmail.com × [] Add New Settlement                                                | × +                                                             |                                                                                                    |            |                    | -   0                     | ×        |
|----------------------|------------------------|-----------------------------------------------|-----------------------------------------------------------------------------------|-----------------------------------------------------------------|----------------------------------------------------------------------------------------------------|------------|--------------------|---------------------------|----------|
| <b>( )</b> ( ) 164.1 | 00.129.32/HOPE/Impleme | ntingAgency/FundsAdvances/NewSettlement.aspx? | FundsAdvId=xlgqCiz3HIY=&SancDate=3/6/2                                            | 014 12:00:00 AM&vend 슦 ▽ (                                      | 🖻 😽 🖛 🔍 🗣 Delta Search                                                                                                    |            | ₽ 🖸                | - +                       | 俞        |
| Most Visited         | d []] Getting Started  |                                               |                                                                                   |                                                                 |                                                                                                    |            |                    |                           |          |
| 2                    | Public Fit             | nancial Management Syst                       | (fermerty CPSMS) Welcome: com<br>User Type: AG<br>Agency: MADH<br>Financial Year: | missioner rd<br>ENCYADM<br>IYA PRADESH STATE EMPLO<br>2013-2014 | YMENT GUARANTE BHOPAL                                                                                                    | <b>***</b> | ommissione<br>Chan | r.rd] Logou<br>ge Passwor | ut<br>rd |
| Home                 |                        |                                               | Ad                                                                                | d New Settlement                                                |                                                                                                    |            |                    |                           |          |
| E-Payment            | Þ                      |                                               |                                                                                   |                                                                 |                                                                                                    |            |                    |                           |          |
| Reports              |                        |                                               |                                                                                   |                                                                 |                                                                                                    |            |                    | _                         |          |
| My Details           | Þ                      | Settlement Type:                              | Expenditure                                                                       |                                                                 | Scheme Component                                                                                                    | <u>.</u>   | Amount             | 10000.00                  |          |
| Masters              | Þ                      | Bank Account:                                 | Expenditure<br>Return Funds                                                       |                                                                 | the second second secon | 10000.00   | _                  | 10000.00                  |          |
| My Scheme            | • D                    | Voucher/Challan Number:                       | MP402-03-2014-0001                                                                |                                                                 | Settlement Created:                                                                                                    | 10000.00   |                    |                           |          |
|                      | -                      | Voucher Date:                                 | 06/03/2014                                                                        |                                                                 | Allready Settled Amount:                                                                                                    | 0.00       |                    |                           | E        |
| Agencies             | V                      | Component Name:                               | [ 4463 ] Administrative expenses                                                  | Select Scheme                                                   | Currently Settle Amount:                                                                                                    | 0.00       |                    |                           |          |
| Ply Funds            | V                      |                                               | Component<br>(Enter minimum 3 characters to Scheme                                | Components)                                                     | Balance Amount:                                                                                                    | 10000.00   |                    |                           |          |
| Transfers            | Þ                      | Expense Type:                                 | Revenue     Capital                                                               |                                                                 |                                                                                                    |            |                    |                           |          |
| Advances             | Þ                      | â mount:                                      | 5000                                                                              |                                                                 |                                                                                                    |            |                    |                           |          |
| Expenditure          | es D                   | Anounc.                                       | 5000                                                                              |                                                                 |                                                                                                    |            |                    |                           |          |
| Bank                 | Þ                      | Remarks:                                      |                                                                                   |                                                                 |                                                                                                    |            |                    |                           |          |
| Misc. Deduc          | tion Filing D          |                                               |                                                                                   |                                                                 |                                                                                                    |            |                    |                           |          |
| Utilisation 0        | Certificate D          |                                               |                                                                                   |                                                                 |                                                                                                    |            |                    |                           | 1        |
| CPSMS Foru           | im                     |                                               |                                                                                   |                                                                 |                                                                                                    |            |                    |                           |          |
| Tally Integr         | ration D               |                                               | Add Back                                                                          |                                                                 |                                                                                                    |            |                    |                           | -        |
| <b>7</b>             | 2 🕑 🚺                  | D 🥏 📖                                         |                                                                                   |                                                                 | E                                                                                                    | ۰ 📭 ۱      | to 🎮 🔹             | 11:52<br>06-03-2014       |          |

Figure 46: Advance settlement details

4. The advance settlement details will be shown in a grid. Verify and select the check box to save the details.

| Firefox 🔭 🥜 Personalized Hon    | ne page from Airtel 🗵 M Inbox (423) - cpsms.tm | r@gmail.com × []] Add New Settlement              | × +                       |                           |            |             |             | 7 <b>- x</b> | 3  |
|---------------------------------|------------------------------------------------|---------------------------------------------------|---------------------------|---------------------------|------------|-------------|-------------|--------------|----|
| ( ) 3164.100.129.32/HOPE/Implem | entingAgency/FundsAdvances/NewSettlement.aspx? | FundsAdvId=xlgqCiz3HIY=&SancDate=3/6/20           | 14 12:00:00 AM&vend 🏫 🔻 C | 🔩 🖛 🔍 🖛 Delta             | Search     | م           | <b>.</b>    |              | 俞  |
| Most Visited Getting Started    |                                                |                                                   |                           |                           |            |             |             |              |    |
|                                 |                                                |                                                   |                           |                           |            |             |             |              | 1  |
| Reports                         | Settlement Type:                               | Expenditure                                       |                           | Scheme Compone            | nt         | Amo         | unt         |              |    |
| My Details                      |                                                |                                                   |                           | [ 4465 ] Work site facili | ities      |             | 1000        | 00.00        |    |
| Masters                         | Bank Account:                                  | 63040890778 - MADHYA PRADESH ST7 👻                |                           | Advance Paid To Ve        | ndor: 10   | 000.00      |             |              |    |
| My Schemes                      | Voucher/Challan Number:                        | MP402-03-2014-0002                                |                           | Cattlement Counted        |            |             |             |              |    |
| Try actiones                    | Voucher Date:                                  |                                                   |                           | settlement Created        |            |             |             |              | h  |
| Agencies                        | Component Name                                 |                                                   |                           | Allready Settled Am       | iount: 0.0 | 00          |             |              |    |
| My Funds                        | component name.                                | [ 4463 ] Administrative expenses 5<br>component 5 | select Scheme             | Currently Settle An       | nount: 50  | 00.00       |             |              |    |
| Transfers                       |                                                | (Enter minimum 3 characters to Scheme)            | Components)               | Balance Amount:           | 50         | 00.00       |             |              |    |
|                                 | Expense Type:                                  | Revenue Capital                                   |                           |                           |            |             |             |              |    |
| Advances                        |                                                |                                                   |                           |                           |            |             |             |              |    |
| Expenditures D                  | A                                              |                                                   |                           |                           |            |             |             |              |    |
| Bank D                          | Domostor                                       |                                                   |                           |                           |            |             |             |              |    |
| Misc. Deduction Filing          | Keniarks.                                      |                                                   |                           |                           |            |             |             |              |    |
|                                 |                                                |                                                   |                           |                           |            |             |             |              | 11 |
| offisation certificate ()       |                                                |                                                   |                           |                           |            |             |             |              | 11 |
| CPSMS Forum                     |                                                |                                                   |                           |                           |            |             |             |              |    |
| Tally Integration               |                                                | Add Reset                                         |                           |                           |            |             |             |              |    |
| Bank Printing Templates         | Voucher Number                                 | Scheme Component                                  | Settlement                | t Type                    | Amount     | Expense Typ | e           |              | 1  |
|                                 | MP402-03-2014-0001                             | [ 4463 ] Administrative expenses                  | Expenditure               |                           | 5000.00    | Revenue     |             |              |    |
|                                 |                                                |                                                   |                           |                           |            |             |             |              |    |
|                                 |                                                | Remove Save Back                                  |                           |                           |            |             |             |              |    |
|                                 | About Us   Site Map   Privacy Po               | licy   Contact Us   ©2009 CENTRAL PLAN            | SCHEME MONITORING SYSTEM  | 1. All Rights Reserved.   |            |             |             |              |    |
|                                 |                                                |                                                   |                           |                           | EN 6       | - to P      | (*)<br>06-0 | 03-2014      |    |

Figure 47: Save the details

5. After saving the details go to Advances>Advance Settlement again and click on Sanction No. for submitting the settlement amount entered for approval

| Firefox *          | 🗩 Personalized Ho | me page from Airtel 🙁 M Inbox (423) - cpsms.tmr@gmail.c                      | om 🗵 []]] Manage Funds Advance                                                                          | × +                                |                                             |
|--------------------|-------------------|------------------------------------------------------------------------------|----------------------------------------------------------------------------------------------------|------------------------------------|---------------------------------------------|
| ( ) @ 164.100.12   | 29.32/HOPE/Imple  | nentingAgency/FundsAdvances/ManageAgencyFundsAdvances                        | aspx                                                                                                    | 🏫 🗢 🤁 😽 💌 🤉 🗣 Delta Search         | P 🖸 - 🖊 🏦                                   |
| Most Visited       | Getting Started   |                                                                              |                                                                                                    |                                    |                                             |
| 2                  | Public F          | Financial Management System-P<br>er General of Accounts, Ministry of Finance | Welcome: commissioner rd<br>User Type: AGENCYADM<br>Agency: MADHYA PRADESH<br>Financial Year: 2013-2014 | STATE EMPLOYMENT GUARANTE BHOPAL   | [commissioner.rd] Logout<br>Change Password |
| Home               |                   |                                                                              | Manage Funds /                                                                                          | Advance                            |                                             |
| E-Payment          | 1                 | FinancialYear                                                                | : 2013-2014 👻                                                                                           |                                    |                                             |
| Reports            |                   | Scheme Code/Name                                                             | : -Al                                                                                                   |                                    |                                             |
| My Details         |                   | Vendor/Beneficiary Name                                                      | :All                                                                                                    |                                    |                                             |
| Masters            | 1                 | Sanction Number                                                              | *                                                                                                    |                                    |                                             |
| My Schemes         |                   | Status                                                                       | r All 👻                                                                                                 |                                    |                                             |
| Agencies           |                   | >                                                                            | Search Reset                                                                                            |                                    | 1                                           |
| My Funds           |                   | Sanction Number A Sanction                                                   | Scheme Code-Name                                                                                        | Vendor/Beneficiary                 | Advance Status                              |
| Advances           |                   | Add new 06/03/2014                                                           | 0822-MAHATMA GANDHI NATIONAL RURA<br>GUARANTEE SCHEME                                                   | L EMPLOYMENT M/s. Capital Services | 10000.00 Approved                           |
| Expenditures       |                   | Manage                                                                       |                                                                                                    |                                    | Add New Funds Advance                       |
| Bank               | 1                 | Approve                                                                      |                                                                                                    |                                    |                                             |
| Misc. Deduction    | Filing            | Advance Settlements                                                          |                                                                                                    |                                    |                                             |
| Utilisation Cert   | ificate           | Voucher Prin Manage Advance Settlements                                      |                                                                                                    |                                    |                                             |
| CPSMS Forum        |                   |                                                                              |                                                                                                    |                                    |                                             |
| 164.100.129.32/HOP | E/ImplementingAc  | ency/FundsAdvances/ManageAgencyFundsAdvances.aspx?Acti                       | on=Settlements                                                                                          |                                    |                                             |
| 🥣 🤇                |                   |                                                                              |                                                                                                    | EN O                               | 11:58 50-03-2014                            |

Figure 48: Submitting the settlement amount entered for approval

6. Verify the details and select check box and submit for approval of settlement. A message "Settlement Submitted Successfully" will be shown.

| Freedox * 🔊 Personalized Home page from Airtel × M Inbox (423) - cpsms.tmr@gmail.com × 🗌 Advance Settlement 🔹 + |               |                                                |                                               |                                  |            |                    |              |  |  |  |
|----------------------------------------------------------------------------------------------------|---------------|------------------------------------------------|-----------------------------------------------|----------------------------------|------------|--------------------|--------------|--|--|--|
| C 164.100.129.32/HOPE/Implem                                                                                    | entingAgency/ | FundsAdvances/ViewAdvanceSettlement.aspx?Fun   | dsAdvId=xlgqCiz3HIY=&BK=Settlements&VM=x4dl64 | ij\ 🏫 🔻 🕑 🔩 💌 🔍 👻 Delta Search   |            | ₽ 🖬 - 🖣            | ▶ 俞          |  |  |  |
| Most Visited 🗍 Getting Started                                                                                  |               |                                                |                                               |                                  |            |                    |              |  |  |  |
| Home                                                                                                    | ]             |                                                |                                               |                                  |            |                    | ^            |  |  |  |
| E-Payment                                                                                                    |               |                                                | Advance Settleme                              | nt                               |            |                    |              |  |  |  |
| Reports                                                                                                    |               | Scheme Code/Name:                              | MAHATMA GANDHI NATIONAL RURAL EMPLOYM         | IENT GUARANTEE SCHEME            |            |                    |              |  |  |  |
| My Details                                                                                                    |               | Bank Account Number:                           | 63040890778                                   |                                  |            |                    |              |  |  |  |
| Masters D                                                                                                    |               | Vendor/Beneficiary Name: M/s. Capital Services |                                               |                                  |            |                    |              |  |  |  |
| My Schemes                                                                                                    |               | Order Number:                                  | Order Number: 134-san                         |                                  |            |                    |              |  |  |  |
| Agencies D                                                                                                    |               | Order Date: 06/03/2014                         |                                               |                                  |            |                    |              |  |  |  |
| My Funds                                                                                                    | -             | Advance Status: Approved                       |                                               |                                  |            |                    |              |  |  |  |
| Tanadaan                                                                                                    | -             | Total Advance Amount:                          | 10000.00                                      |                                  |            |                    |              |  |  |  |
| Transfers U                                                                                                    | -             | Advance Paid To Vendor:                        | 10000.00                                      |                                  |            |                    |              |  |  |  |
| Advances                                                                                                    |               | Total Paid Amount:                             | 9500.00                                       |                                  |            |                    | E            |  |  |  |
| Expenditures                                                                                                    |               | Total Deduction Amount:                        | 500.00                                        |                                  |            |                    |              |  |  |  |
| Bank D                                                                                                    |               | Already Settled Amount:                        | 0.00                                          |                                  |            |                    |              |  |  |  |
| Misc. Deduction Filing                                                                                          |               | Maushas Number                                 | Company and Name                              | Cattlement Tune                  |            | Chature            |              |  |  |  |
| Utilisation Certificate                                                                                         |               | NR402-03-2014-0001                             | Administrative expenses                       | Expenditure                      | 5000.00    | Created            | - 11         |  |  |  |
| CPSMS Forum                                                                                                    |               |                                                |                                               | Grand Total                      | 5000.00    |                    |              |  |  |  |
| Tally Integration                                                                                               |               |                                                |                                               |                                  | ·          |                    | - 11         |  |  |  |
| Bank Printing Templates                                                                                         | -             | Add New Settle                                 | ment Submit For Approval Cancel S             | attlament Approve/Reject Bac     | - <b>F</b> |                    |              |  |  |  |
|                                                                                                    | 4             | Add New Octate                                 |                                               | Dec Dec                          |            |                    |              |  |  |  |
|                                                                                                    |               | About Us   Site Map   Privacy Policy   Conta   | t Us   ©2009 CENTRAL PLAN SCHEME MONITOR      | ING SYSTEM. All Rights Reserved. |            |                    | -            |  |  |  |
| 🎯 🛛 🤅 🖊 🛛                                                                                                    | D 🖊           |                                                |                                               |                                  | en 🛛 🔁 🔹 🖙 | ■ (i) 12:<br>06-03 | :00<br>-2014 |  |  |  |

Figure 49: Verify the details

7. The approver will log in and go to Advances>Advance Settlement and click on sanction number to open Advance Settlement Approval page.

| Firefox 😁 🥠 Personalized Hor        | ne page from Airtel 🗵 M Inbox (423) - cpsms.tmr@gmai                                                                                                    | .com × Manage Funds Advance × +                                                                                       |                       | - 0 ×                       |
|-------------------------------------|----------------------------------------------------------------------------------------------------|----------------------------------------------------------------------------------------------------|-----------------------|-----------------------------|
| ( 164.100.129.32/HOPE/Implem        | entingAgency/FundsAdvances/ManageAgencyFundsAdvances/ManageAgencyFundsAdvances/Manage | es.aspx?Action=Settlements&BK=YES ☆ マ C                                                                               | 🔩 💌 🔍 👻 Delta Search  | P 🛄 - 💺 🏦                   |
| Most Visited () Getting Started     |                                                                                                    |                                                                                                    |                       |                             |
| Public F<br>D/o Controlle           | inancial Management System-<br>er General of Accounts, Ministry of Finance                                                                                                    | Welcome: commissioner rd<br>User Type: AGENCYADM<br>Agency: MADHYA PRADESH STATE EMPLOYM<br>Financial Year: 2013-2014 | ENT GUARANTE BHOPAL   | Change Password             |
| Home                                |                                                                                                    | Manage Funds Advance                                                                                                  |                       |                             |
| E-Payment                           | FinancialYe                                                                                                    | er: 2013-2014 🗸                                                                                                    |                       |                             |
| Reports                             | Scheme Code/Nan                                                                                                    | e: -Al                                                                                                    |                       |                             |
| My Details                          | Vendor/Beneficiary Nan                                                                                                    | e: -Al                                                                                                    |                       |                             |
| Masters                             | Sanction Numb                                                                                                    | ir 1                                                                                                    |                       |                             |
| My Schemes                          | Stat                                                                                                    | s: Al 👻                                                                                                    |                       |                             |
| Agencies D                          |                                                                                                    | Search Reset                                                                                                    |                       |                             |
| My Funds                            | Sanction Number A Sanction                                                                                                    | Scheme Code-Name                                                                                                    | Vendor/Beneficiary    | Advance Status              |
| Transfers D                         | Date                                                                                                    |                                                                                                    | Name                  | Amount                      |
| Advances D                          | Add new 06/03/201                                                                                                    | GUARANTEE SCHEME                                                                                                    | M/s. Capital Services | 10000.00 Approved           |
| Expenditures                        | Manage                                                                                                    |                                                                                                    |                       |                             |
| Bank D                              | Approve                                                                                                    |                                                                                                    |                       |                             |
| Misc. Deduction Filing              | Advance Settlements                                                                                                    |                                                                                                    |                       |                             |
| Utilisation Certificate             | Voucher Printing Advance                                                                                                    |                                                                                                    |                       |                             |
| CPSMS Forum                         |                                                                                                    |                                                                                                    |                       |                             |
| 164.100.129.32/HOPE/ImplementingAge | ncy/FundsAdvances/ManageAgencyFundsAdvances.aspx?Ad                                                                                                    | tion=Settlements&BK=YES#                                                                                              |                       | -                           |
| 🌝 🤅 🕑                               |                                                                                                    |                                                                                                    | EN D                  | 12:04 ▲ 1□ ■ ● ● 06-03-2014 |

Figure 50: Open advance settlement approval page

8. Select the check box and approve the settlement amount.

| Firefox Y                                                                                                    | ome page from Airtel > | M Inbox (423) - cpsms.tmr@gmail.com      | a × Advance Settlement             | × +                                       |            | - 0                            |
|----------------------------------------------------------------------------------------------------|------------------------|------------------------------------------|------------------------------------|-------------------------------------------|------------|--------------------------------|
| 🗲 🛞 164.100.129.32/HOPE/Imple                                                                                                    | mentingAgency/FundsAc  | dvances/ViewAdvanceSettlement.aspx?Fun   | dsAdvId=xlgqCiz3HIY=&BK=Settlement | s&vM=x4dl64j\ 🏠 🔻 🤁 🛶 🖛 🖉 Delta Se        | arch       | ₽ 🛛 = 🔸                        |
| Most Visited 🗍 Getting Started                                                                                                    |                        |                                          |                                    |                                           |            |                                |
| Home                                                                                                    |                        |                                          |                                    |                                           |            |                                |
| E-Payment                                                                                                    | D.                     | Advance Settlement                       |                                    |                                           |            |                                |
| Reports                                                                                                    |                        | Scheme Code/Name:                        | MAHATMA GANDHI NATIONAL RUR        | AL EMPLOYMENT GUARANTEE SCHEME            |            |                                |
| My Details                                                                                                    | Þ                      | Bank Account Number:                     | 63040890778                        |                                           |            |                                |
| Masters                                                                                                    | Þ                      | Vendor/Beneficiary Name:                 | M/s. Capital Services              |                                           |            |                                |
| My Schemes                                                                                                    | D                      | Order Number:                            | 134-san                            |                                           |            |                                |
| Agencies                                                                                                    | D                      | Order Date:                              | 06/03/2014                         |                                           |            |                                |
| 1v Funds                                                                                                    | D                      | Advance Status:                          | Approved                           |                                           |            |                                |
| ransfore                                                                                                    |                        | Total Advance Amount:                    | 10000.00                           |                                           |            |                                |
| ransiers                                                                                                    |                        | Advance Paid To Vendor:                  | 10000.00                           |                                           |            |                                |
| Advances                                                                                                    | D                      | Total Paid Amount:                       | 9500.00                            |                                           |            |                                |
| Expenditures                                                                                                    | D                      | Total Deduction Amount:                  | 500.00                             |                                           |            |                                |
| Bank                                                                                                    | Þ                      | Already Settled Amount:                  | 0.00                               |                                           |            |                                |
| Misc. Deduction Filing                                                                                                    | Vou                    | cher Number                              | Component Name                     | Settlement Type                           | Amount     | Status                         |
| Itilisation Certificate                                                                                                    | ▶<br><u>     MP4</u>   | 02-03-2014-0001                          | Administrative expenses            | Expenditure                               | 5000.00    | Submitted                      |
| PSMS Forum                                                                                                    |                        |                                          |                                    | Grand Tot                                 | al 5000.00 |                                |
| ally Integration                                                                                                    | D.                     |                                          |                                    |                                           |            |                                |
| Bank Printing Templates         Add New Settlement         Submit For Approval         Cancel Settlement         Approve/Reject         Back |                        |                                          |                                    |                                           |            |                                |
|                                                                                                    | Abou                   | t Us   Site Map   Privacy Policy   Conta | ct Us   ©2009 CENTRAL PLAN SCHEM   | E MONITORING SYSTEM. All Rights Reserved. |            |                                |
| 🔊 🧀 🕑                                                                                                    |                        |                                          |                                    |                                           | en 🔁 🔺     | 12:04 (*)<br>12:04<br>06-03-20 |
| <u> </u>                                                                                                    | 1 1 1                  | 1 1                                      | .11 .                              |                                           |            |                                |

Figure 51: Select the check box and approve the settlement amount

9. A message showing 'Settlement Details Approved Successfully' will appear. This will complete the process of advance settlement. Advances once settled will form part of expenditure. The current status of advance can be viewed by going to Advances-Manage menu.

# 13) FAQ (Expenditure)

#### Expenditure

1. What is the procedure for income tax/service tax/GST deduction?

Ans: Tax includes two types as mentioned in the questions i.e. IT or GST/ST. The separate response is as below:

IT: IT is always deducted at source, whether it is for contract staff drawing remuneration/ honorarium or the service provider giving service beyond certain amount as per laws prevailing. For, the rates of deductions, institutions are advised to consult appropriate advisor. The institutes shall deduct the taxes and pay the remaining amount to the vendor/ contract staff as expenditure via the normal procedure of expenditure in PFMS. Also write in Tax Deduction as "NO". Now Tax deducted is to be taken in the institute account (as advance) for further paying to the concerned authorities and issue the certificate of tax deduction to the vendor/ contractual staff. The tax paid receipt shall then be booked as an expenditure for settlement of advance in PFMS.

GST/ ST: The bill including GST/ ST shall be paid to the vendor as an expenditure through PFMS, writing in Tax Deduction as "NO".

2. If we have one approval/ order for one activity (i.e. attending/organizing training workshop/ conference/ meetings) and in such activity, there will be more than one vendor's payment. So, can we use the same approval/order number for uploading expenditure data for each vendor's payment on PFMS web portal? As it is one particular activity for one person or group of people.

Ans: Yes it is allowed to make payment to different vendors in the same office order, just make sure to edit the name of office order every time keeping the same upload file in every transaction.

3. What are the documents to be uploaded with sanctioned/approval letter while inserting expenditure details on PFMS web portal. (There is a limit upto 4MB to upload a file).

Ans: The sanction/approval order which clearly indicates the details of payment/advance & payee, approved by the competent authority. As far as file size limit is concerned the scanning may be done using low DPI which will result in small size for same file having more pages.

4. I have taken advance from TEQIP III funds. How do I settle it?

Ans: The advance is settled through the advance settlement in PFMS. The advance amount should be settled within one month of giving advance.

The procedure is as follows:

(a)If the expenditure is more than the given advance amount:

(Example: advance = 5000; Expenditure = 6000)

In such case, the advance amount (5000) would be settled as "Expenditure", in the advance settlement option and the extra amount incurred (1000) by the vender would be given to him via the normal procedure of expenditure booking in PFMS in same component.

(b)If the expenditure amount is less than the given advance amount:

(Example: advance = 5000; Expenditure = 4000)

In such case, the advance would be settled in two steps

- 1. The amount against which expenditure is done (4000), would be settled as "Expenditure" in the advance settlement option.
- 2. The remaining amount (1000) would be transferred to NPIU's "Central Pool Account" through cheque in favour of "Central Project Advisor, National Project Implementation Unit" and the institute would settle that amount as "Refund", in the advance settlement.

5. How do I make petty cash payments under TEQIP III?

Ans: For giving petty cash the institute would draw an advance amount to personal account and give cash to the concerned person from its personal account. Later on, the payments would be settled through "Advance Settlement" as mentioned above.

**NOTE:** Petty cash should be a small amount given to a vender (not more than Rs. 5000) who does not have an account. However, the institute would try to avoid it in normal circumstances.

6. How would we know the beneficiary/ vendor has received the reimbursement/payment at their bank account?

Ans: By reflection in institute's bank account.

7. What are the precautions one should have to take before uploading an expenditure/advance details on PFMS web portal from our institute's end to avoid any delay and further queries in this whole process.

Ans: All the procedures indicated in different modules and detailed by NPIU have been strictly followed. While approving the entry the details must be cross verified with the hard copies/file approval. The details of vendor/beneficiary should be mentioned as are in bank, otherwise may result in delay/rejection of payment.

8. While adding a new expenditure, after adding details, the option to add payee details was shown. There in the dropdown option to select the instrument type the option for e-payment using digital signature was not showing.

Ans: It means that the vendor details have not been verified by the bank. It can be viewed from the admin account by going to masters> vendors> manage. There the bank status of the vendor can be viewed. It should "Success in bank" for further procedures.

9: Approver has approved the payment, but it is not reflecting in E-payment for digital signature.

Ans: Check the following steps:- a. Account Activation E-payment, b. Signatory Configuration

10: Signatory Configuration has been done, still payment is not reflecting in E-payment for digital signature.

Ans: Signatory Configuration might have done on own bank account in place of Parent (NPIU's) Bank account.

11: All pre-requisites for enrolment of DSC have been completed, even PFMS portal shows error as Please Insert the DSC dongle, though actually the dongle is plugged in.

Ans: There might be an issue with the driver of DSC. Driver of the DSC may be installed by selecting the DSC drive from my computer and running the installer.

12: Vendor details are showing incorrect/not showing while proceeding to payee details.

Ans: The Bank details may be pending/not verified for such vendor in PFMS. Please ensure the bank details in PFMS are showing "Success in Bank" before proceeding for payment to any vendor.